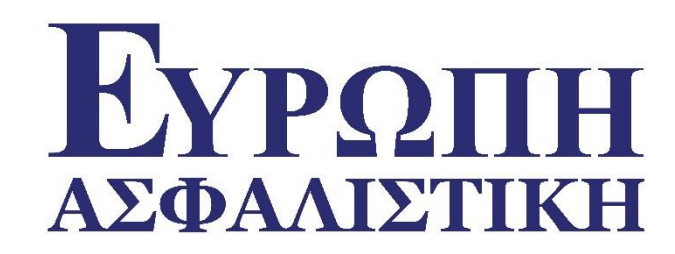

# Οδηγός για το Europe Agent Print

| DEMO - Σύστριμα Αρμιουογίας και Αμαχε                              |                                                                |   |          |   | × |
|--------------------------------------------------------------------|----------------------------------------------------------------|---|----------|---|---|
| O app.europe-aega.gr 2008/ logar asax                              | 😭 रु 🕻 🛛 Soogle                                                | ٩ | <b>•</b> | ÷ | ⋒ |
| <b>ΕΥΡΩΠΗΑ.Ε.Γ.Α.</b><br>συγγενής εταιρία της ΕΘΝΙΚΗΣ Λοφαλιστικής | - Σύστημα Δημιουργίας και Διαχείρισης Ασφαλιστηρίων Συμβολαίων |   |          |   |   |
|                                                                    | Εισαγωγή στην εφαρμογή                                         |   |          |   |   |
|                                                                    | Χρήστης<br>Κωδικός                                             |   |          |   |   |
|                                                                    | 🖌 Αποδοχή 🗶 Ακύρωση                                            |   |          |   |   |
|                                                                    | ©2008-2013 INFOPAD                                             |   |          |   |   |
|                                                                    |                                                                |   |          |   |   |
|                                                                    |                                                                |   | _        |   |   |

**Εγρωπη** Ασφαλιστική

Εισαγωγή στην εφαρμογή **Agent Print από την Διεύθυνση:** <u>https://europe-</u> <u>asfalistiki.gr</u>

Οι συνεργάτες παραλαμβάνουν με email τα στοιχεία σύνδεσης (**login** και το **password)** με την υπογραφή της σύμβασης

| Firefox ▼<br>□ DEMO - Σύστημα Δημιουργίας και Διαχε +                                                                                                    |                                                                     |
|----------------------------------------------------------------------------------------------------|---------------------------------------------------------------------|
| ←                                                                                                    | ☆ マ C <sup>*</sup> S - Google P ■ + ★                               |
| 💼 Εργαλεία 🔏 Νέες Αίτησεις 💼 Διαχείριση 🛞 Βοήθεια 🍠 Έξοδος 🔝 ΤΣ                                                                                                    | <b>Εγροπη</b> Α.Ε.Γ.Α.<br>συγγενής εταιρία της ΕΘΝΙΚΗΣ Λοφαλιστικής |
| Αναζήτηση                                                                                                    |                                                                     |
| Αριθ. Αίτησης       Ημερομηνία       4/11/2013       Κλάδος Ασφάλισης       Όλοι οι τύποι         Αριθ. Κυκλοφορίας       Συνεργάτης από       Συνεργάτης έως       Χρήστης       Όλοι οι χρήστες         Προβολή       Αιτήσεις        Συμβόλαια       Ταξινόμηση       Επιλέξτε πεδίο |                                                                     |
| 🖫 Αναζήτηση 🖫 Καθαρισμός 🖨 Προβολή                                                                                                    |                                                                     |
| 🃝 📰 Αριθ. Αίτησης Ημερομηνία Κλάδος Αριθ. Χρήση Ασφαλιζόμενος                                                                                                    | Πρακτορείο Επωνυμία Πρακτ.                                          |
|                                                                                                    |                                                                     |
| 1                                                                                                    |                                                                     |
| ©2008-2013 INFOPAD                                                                                                    |                                                                     |
|                                                                                                    |                                                                     |

Ανοίγει η οθόνη με τις επιλογές: Καταχώρηση νέων αιτήσεων και Διαχείριση του χαρτοφυλακίου.

# **Εγρωπη** αδφαλιστική

| Ευρώπη Ασφαλιστική - Σύστ 🗙 🕂                                                                                                    |             |                                                  |                                       |                      |                         | _                                         |                | ×      |
|----------------------------------------------------------------------------------------------------|-------------|--------------------------------------------------|---------------------------------------|----------------------|-------------------------|-------------------------------------------|----------------|--------|
| 🗲 🛈 🖴   https://app.europe-aega.gr                                                                                                    |             | C Q Search                                       |                                       | ☆ 🗎                  | ♥ ↓                     | <b>^</b>                                  | ABP 👻          | ≡      |
| 💼 Εργαλεία 🔏 Νέες Αίτησεις 💼 Διαχείριση 🤅<br>🚊 Περιουσίας 🕨                                                                                                    | 🖉 🍠 Έξοδος  | 12                                               |                                       |                      | Εγι<br>ΑΣΦΑ<br>συγγενής | <b>ΡΩΠΗ</b><br>ΛΙΣΤΙΚΗ<br>εταιρία της ΕΘΝ | I<br>IKH Ασφαλ | ιστική |
| Αναζήτηση         Σκάφους           Αριθ. Αίτησης         Ατυχημάτων/Ασθενείων         αρξης           Αριθ. Κυκλοφορίας         Συνεργάτης από           Επων. Ασφαλιζόμενου         Επων. | 15/1/2017   | Κλάδος Ασφάλισης<br>Συνεργάτης έως<br>Προβολή Αι | Ολοι οι τύποι<br>Χρήστης Τ<br>ιτήσεις | Ολοι οι χρή<br>11α Ο | στες                    | •                                         |                |        |
| 🌇 Αναζήτηση 🛛 🖫 Καθαρισμός 🖨 Προβολή                                                                                                    |             |                                                  |                                       |                      |                         |                                           |                |        |
| 遭 Αριθ. Αἰτησης 🕇                                                                                                    | Ημ. Έκδοσης | Ημ. Έναρξη                                       | ς κλά                                 | δος                  | Αριθ.<br>Κυκλ.          | Χρήσ                                      | n              | ^      |
| <                                                                                                    |             |                                                  |                                       |                      |                         |                                           |                | >      |
|                                                                                                    |             | 1                                                |                                       |                      |                         |                                           |                |        |
|                                                                                                    | e           |                                                  |                                       |                      |                         |                                           |                |        |

**Εγρωπη** ασφαλιστική

Νέες αιτήσεις: Επιλογή για κλάδο: Αυτοκινήτων, Περιουσίας, Σκάφους και Ατυχημάτων / Ασθενειών.

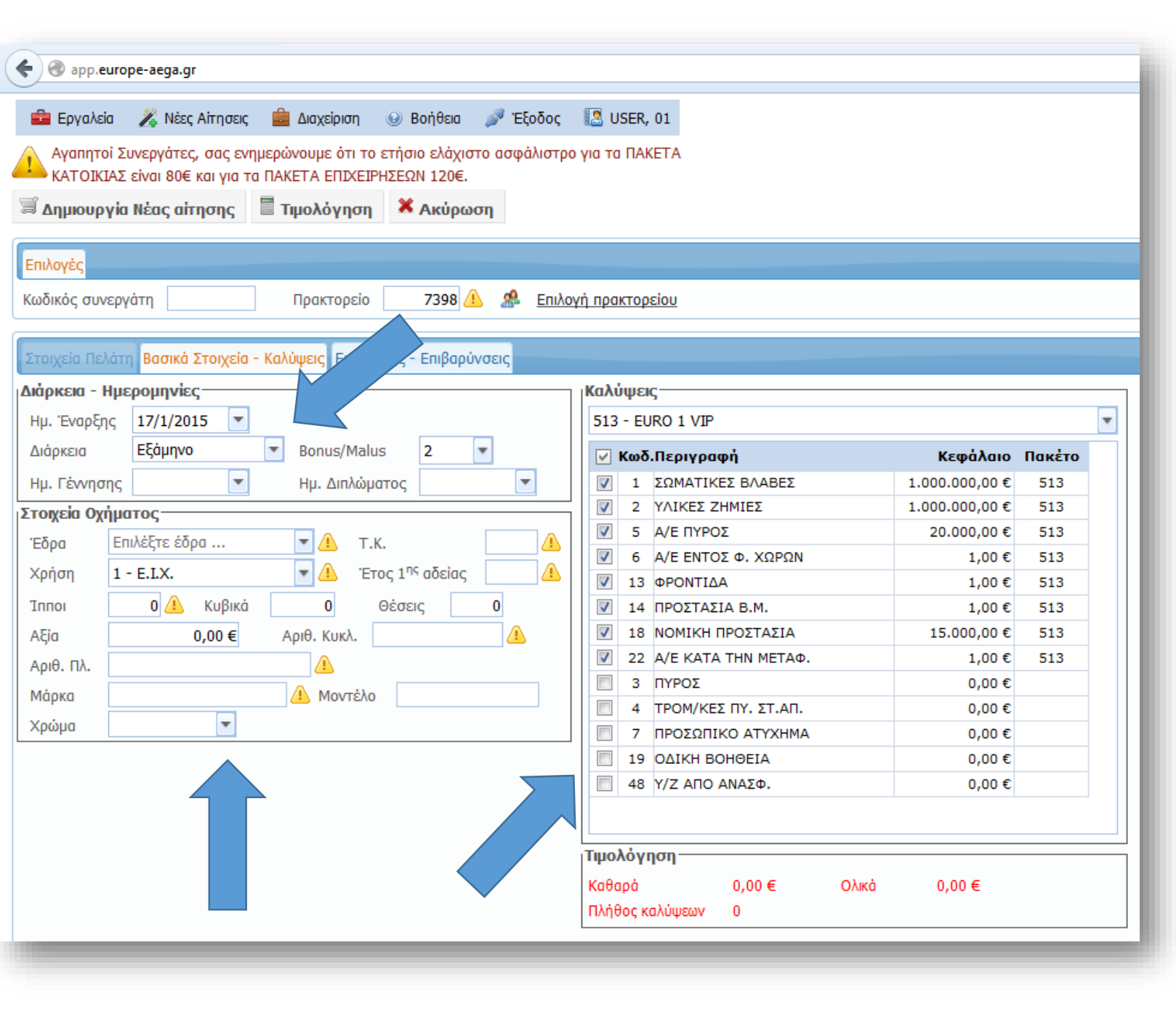

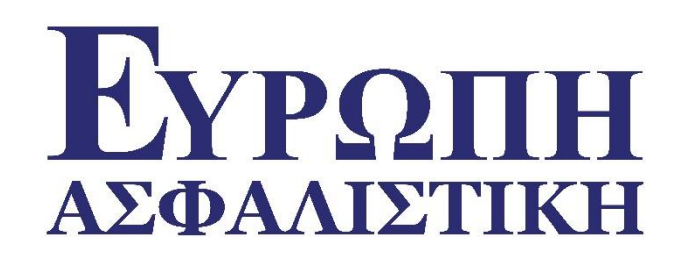

Νέες Αιτήσεις κλάδου Αυτοκινήτων.

Καταχωρούνται όλα τα απαραίτητα πεδία, η <u>διάρκεια</u> οι <u>ημερομηνίες έναρξης λήξης</u> και τα <u>στοιχεία του οχήματος</u>, υποχρεωτικά και μη πεδία που θα βοηθήσουν στην τιμολόγηση των ασφαλίστρων.

Γίνεται η Επιλογή του πακέτου και των προαιρετικών καλύψεων.

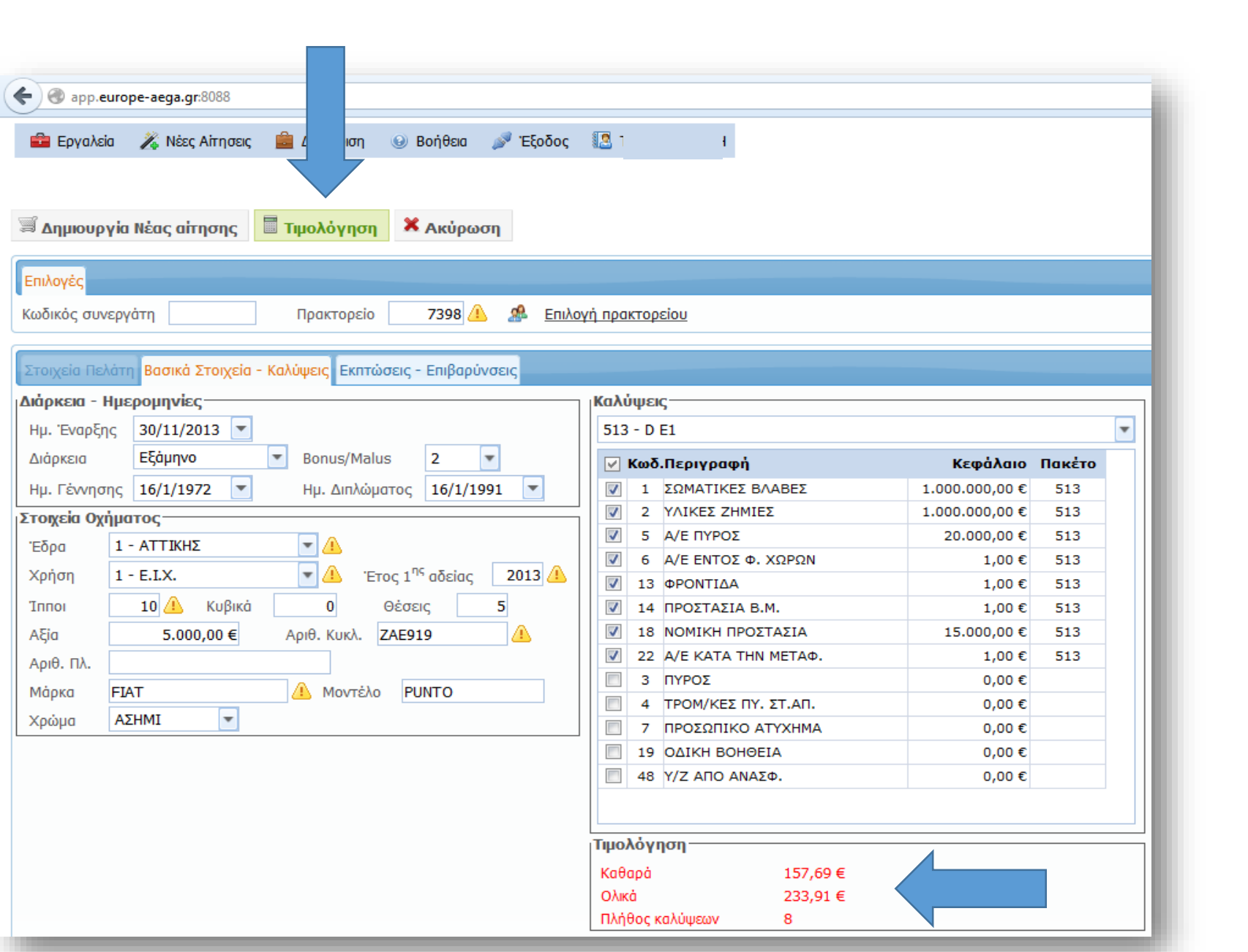

# **Εγρωπη** ασφαλιστική

## Πατώντας το κουμπί **ΤΙΜΟΛΟΓΗΣΗ**

εμφανίζονται τα καθαρά και ολικά ασφάλιστρα του πακέτου.

| 🗧 🛞 app.e                                 | euro ega.gr:8088                                                                                        |                                                                                                    |   |
|-------------------------------------------|----------------------------------------------------------------------------------------------------|----------------------------------------------------------------------------------------------------|---|
| 💼 Εργαλε                                  | εία Νέες Αίτησεις 🚔 Διαχείριση 🎯 Βοήθεια 🎤 Έξοδος                                                       | ΣΟΓΚΑ, ΑΛΙΚΗ                                                                                                    |   |
| 🛒 Δημιουρ                                 | ογία Νέας αίτησης 🔲 Τιμολόγηση 🗶 Ακύρωση                                                                |                                                                                                    |   |
| Επιλογές                                  |                                                                                                    |                                                                                                    |   |
| Κωδικός συν                               | νεργάτη Πρακτορείο 7398 🔔 🧟 Επιλο                                                                       | <u>γή πρακτορείου</u>                                                                                                    |   |
| Στοιχεία Πε<br>Διάρκεια - Ι<br>Ημ. Έναρξι | λάτη <mark>Βασικά Στοιχεία - Καλύψεις</mark> Εκπτώσεις - Επιβαρύνσεις<br>Ημερομηνίες<br>nc 30/11/2013 💌 | Καλύψεις<br>513 - D E1                                                                                                    | • |
| Διάρκεια                                  | Eξόμηνο 	Bonus/Malus 2                                                                                  | 🥥 Κωδ Περιγραφή Κεφήλαιο Πακέτο                                                                                                    |   |
| Ημ. Γέννησ                                | πc 16/1/1972 T Ημ. Διπλώματος 16/1/1991                                                                 | ▼         κωσιτεριγραφη         κεφαλαίο         πακετο           ▼         1         ΣΩΜΑΤΙΚΕΣ ΒΛΑΒΕΣ         1.000.000,00 €         513 |   |
| τοινεία Ον                                |                                                                                                    | ☑         2         ΥΛΙΚΕΣ ΖΗΜΙΕΣ         1.000.000,00 €         513                                                                      |   |
| Έδοα                                      |                                                                                                    | ▼         5         A/Ε ΠΥΡΟΣ         20.000,00 €         513                                                                             |   |
| Lopu                                      |                                                                                                    | Ø         6         Α/Ε ΕΝΤΟΣ Φ. ΧΩΡΩΝ         1,00 €         513                                                                         |   |
| χρηση                                     | 1 - Ε.Ι.Χ. Υ (Δ. Έτος 1 <sup>11</sup> αδείας 2013 (Δ.                                                   | ☑         13 ΦΡΟΝΤΙΔΑ         1,00 €         513                                                                                          |   |
| Іппоі                                     | 10 🥼 Κυβικά 0 Θέσεις 5                                                                                  | ▼         14 ΠΡΟΣΤΑΣΙΑ Β.Μ.         1,00 €         513                                                                                    |   |
| Αξία                                      | 5.000,00 € Αριθ. Κυκλ. ΖΑΕ919                                                                           | Image: NOMIKH ΠΡΟΣΤΑΣΙΑ         15.000,00 €         513                                                                                   |   |
| Αριθ. Πλ.                                 |                                                                                                    | ✓         22 A/E KATA THN METAΦ.         1,00 €         513                                                                               |   |
| Μάρκα                                     | FIAT Δ Μοντέλο ΡUΝΤΟ                                                                                    | □ 3 HYPO2 0,00 €                                                                                                    |   |
| Χρώμα                                     | ΑΣΗΜΙ                                                                                                   |                                                                                                    |   |
|                                           |                                                                                                    | 19         0AIKH BOHØEIA         0.00 €                                                                                                   |   |
|                                           |                                                                                                    | 48 Υ/Ζ ΑΠΟ ΑΝΑΣΦ.         0.00 €                                                                                                    |   |
|                                           |                                                                                                    | <b>Τιμολόγηση</b><br>Καθαρά 157,69 €<br>Ολικά 233,91 €                                                                                    |   |

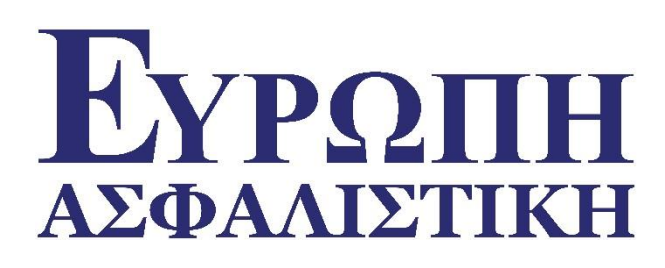

Με την ολοκλήρωση της τιμολόγησης επιλέγουμε το **Δημιουργία Νέας Αίτησης**. Όπου θα συμπληρώσουμε τα στοιχεία του πελάτη και κάνουμε την αποθήκευση.

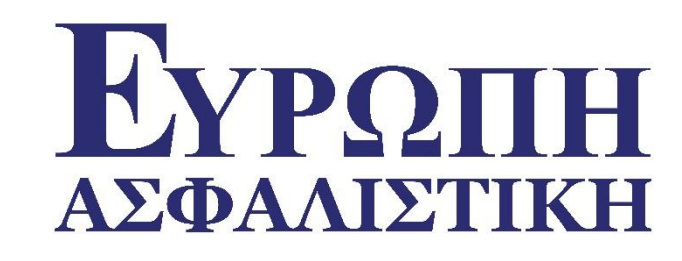

| Μήνυμα εφαρμογής                                                                        |
|-----------------------------------------------------------------------------------------|
| Η αποθήκευση της αίτησης ήταν επιτυχής. Ο νέος<br>αριθμός αίτησης είναι : [5190097902]. |
|                                                                                         |
|                                                                                         |
| Κλείσιμο                                                                                |
|                                                                                         |

Η εφαρμογή επιστρέφει μήνυμα επιτυχούς καταχώρισης και το αριθμό της αίτησης.

Πατάμε το κουμπί Κλείσιμο.

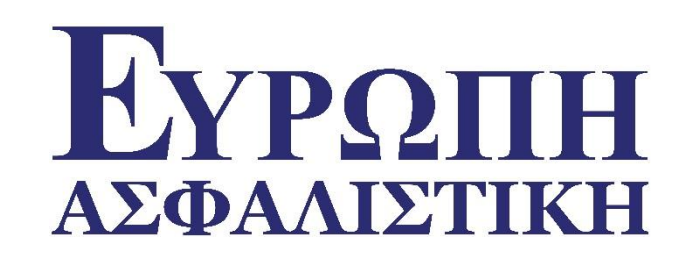

| ΕΥΡΩΠΗ<br>ασφαλιστική                                    | ΚΩΔΙΚΟΣ ΣΥΝΕΡΓΑΤΗ<br>ΕΠΩΝΥΜΙΑ | 7398<br>ΕΥΡΩΠΗ ΑΕΓΑ |
|----------------------------------------------------------|-------------------------------|---------------------|
| ιλελλήνων 25, 105 57 Αθήνα                               | Αρ.Αίτησης                    | 1190019935          |
| ηλ.: 210 32 30 707 - Fax : 210 32 40 327                 |                               |                     |
| ttp://www.europe-aega.gr                                 |                               |                     |
| ΑΙΤΗΣΗ /                                                 | ΑΣΦΑΛΙΣΗΣ ΑΥΤΟΚΙΝΗΤΟΥ         |                     |
| ΡΟΣΟΧΗ : Η ΠΑΡΟΥΣΑ ΑΙΤΗΣΗ ΔΕΝ ΑΠΟΤΕΛΕΙ ΒΕΒΑΙΩΣΗ ΑΣΦΑΛΙΣΗ | ٩Σ                            |                     |

Εμφανίζεται η προεπισκόπηση της εκτύπωσης και με κλικ στο εικονίδιο του εκτυπωτή.

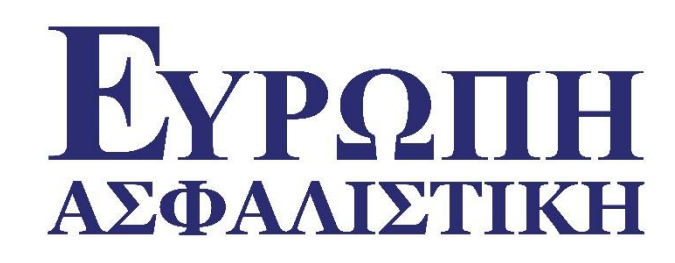

| Print                                                                                                    | ×                                                                   |
|----------------------------------------------------------------------------------------------------|---------------------------------------------------------------------|
| Printer:       \\ERMIS\7500@5os       Properties       Adva         Copies:       1       Print in grayscale (bla                                                                                                    | anced Help 🕢                                                        |
| Pages to Print <ul> <li>▲II</li> <li>Current page</li> </ul> Pages <ul> <li>1 - 2</li> </ul> More Options                                                                                                    | Comments & Forms Document and Markups Summarize Comments Scale: 96% |
| Page Sizing & Handling <ul> <li>Poster</li> <li>Multiple</li> <li>Booklet</li> </ul> <ul> <li>Fit</li> <li>Actual size</li> <li>Shrink oversized pages</li> <li>Custom Scale:</li> <li>100</li> <li>Choose paper source by PDF page size</li> <li>Print on both sides of paper</li> <li>Orientation:</li> <li>Auto portrait/landscape</li> <li>Portrait</li> </ul> |                                                                     |
| © Landscape Page <u>S</u> etup                                                                                                    | Image: Control of 2       Print                                     |

Εμφανίζεται η διαδικασία της εκτύπωσης, με κλικ στην ένδειξη **PRINT** η Αίτηση εκτυπώνετε στον εκτυπωτή της επιλογής σας.

| Εγρωπη      |
|-------------|
| ΑΣΦΑΛΙΣΤΙΚΗ |

| COAIKOE EYNEPIATH | 7398        |
|-------------------|-------------|
| INDINYMIA         | EYPOTH AETA |

1190019935

Φιλελλήνων 25, 105 57 Αθήνα Τηλ.: 210 32 30 707 - Fax : 210 32 40 327 http://www.europe-aega.gr

ΑΙΤΗΣΗ ΑΣΦΑΛΙΣΗΣ ΑΥΤΟΚΙΝΗΤΟΥ

Αρ.Αίτησης

ΠΡΟΣΟΧΗ : Η ΠΑΡΟΥΣΑ ΑΙΤΗΣΗ ΔΕΝ ΑΠΟΤΕΛΕΙ ΒΕΒΑΙΩΣΗ ΑΣΦΑΛΙΣΗΣ

#### Προς την ΕΥΡΩΠΗ ΑΕΓΑ:

Ο υπογεγραμμένος κύριος και κάτοχος του παρακάτω περιγραφόμενου σχήματος, παρακαλώ να εκδώσετε ασφαλυστήριο με βάση τα στοιχεία που αναγράφω και υπεύθυνα βεβαιώνω, χωρίς να παραλείπω οποιοδήποτε στοιχείο που θα μπορούσε να επηρεάσει τους υπό ασφάλιση κινδύνους.

#### ΣΤΟΙΧΕΙΑ ΑΣΦΑΛΙΖΟΜΕΝΟΥ / ΙΔΙΟΚΤΗΤΗ ΟΧΗΜΑΤΟΣ

 ΟΝΟΜΑΤΕΠΩΝΥΜΟ
 ΝΙΚΟΥ
 ΝΙΚΟΣ
 ΠΑΤΡΩΝΥΜΟ :

 ΔΙΕΥΘΥΝΣΗ ΚΥΡΙΑΣ ΚΑΤΟΙΚΙΑΣ
 ΟΔΟΣ:
 ΟΜΡΟΥ
 ΑΡ.: 9
 ΠΟΛΗ :
 ΠΕΥΚΗ
 Τ.Κ.: 15121

 ΤΗΛ.:
 210-3230707
 ΚΙΝΗΤΟ :
 6903230707
 ΕΠΑΓΓΕΛΜΑ :
 ΑΓΡΟΤΗΣ
 Α.Φ.Μ.:
 133352719

 ΗΜΙΝΙΑ ΓΕΝΝΗΣΗΣ :
 16/01/1972
 ΗΜΙΝΙΑ ΕΚΔΟΣΗΣ ΑΔΕΙΑΣ ΟΔΗΓΗΣΗΣ :
 16/01/1991
 ΔΟΥ: Θ ΑΘΗΝΩΝ

#### ΣΤΟΙΧΕΙΑ ΒΑΣΙΚΟΥ ΟΔΗΓΟΥ

ΟΝΟΜΑΤΕΠΩΝΥΜΟ ΝΙΚΟΥ ΝΙΚΟΣ ΠΑΤΡΩΝΥΜΟ: Α.Φ.Μ.: 133352719 ΗΜ/ΝΙΑ ΓΕΝΝΗΣΗΣ: 16/01/1972 ΗΜ/ΝΙΑ ΕΚΔΟΣΗΣ ΑΔΕΙΑΣ ΟΔΗΓΗΣΗΣ: 16/01/1991 Οδηγεί το όχημα άλλος εκτός από τον βασικό οδηγό

ΝΑΙ ΟΧΙ ΗΜΙΝΙΑ ΓΕΝΝΗΣΗΣ: / / ΗΜΙΝΙΑ ΕΚΔΟΣΗΣ ΔΙΠΛΩΜΑΤΟΣ: / /

#### ΣΤΟΙΧΕΙΑ ΟΧΗΜΑΤΟΣ (Απαραίτητα το αντίγραφο Άδειας Κυκλοφορίας του οχήματος )

| AP.I<br>MAF          | RYKA<br>PKA :                                 | ΟΦΟΡΙΑΣ: ΖΑ<br>FIAT                                                                                                    | 2919                                                                                                    | MONTEAO:                                                   | E.I.X.<br>PUNTO                   |                                                    | ΕΚΔΟΣΗ :                                                                                                    | 2013            | ΧΡΩΜΑ:                   | AΣŀ                                 | нмі                         |       |     |
|----------------------|-----------------------------------------------|----------------------------------------------------------------------------------------------------|----------------------------------------------------------------------------------------------------|------------------------------------------------------------|-----------------------------------|----------------------------------------------------|----------------------------------------------------------------------------------------------------|-----------------|--------------------------|-------------------------------------|-----------------------------|-------|-----|
| OE1<br>HM/           | NIA I                                         | 5 ΙΠΠΟΙ:<br>ΙΡΩΤΗΣ ΚΥΚΛΟΦΟ                                                                                                    | : 10<br>ΟΡΙΑΣ:                                                                                                    | / / /                                                      | A                                 | ПОДУМАМН:<br>ПА ОХНМАТС                            | : 30                                                                                                    | 5.000,          | XIAIOMETPH<br>,00        | HTOY:                               |                             |       |     |
| түп                  | 020                                           | ΧΗΜΑΤΟΣ:                                                                                                    | ΑΠΛΟ                                                                                                    | TURBO                                                      | CABRIO                            | ΜΕ ΥΦΑΣΜΑ                                          | ТІМН ОРОФН                                                                                                    | C/              | ABRIO ME N               | METAA                               | ЛІКНО                       | РОФН  |     |
|                      |                                               | C                                                                                                    | ΥΒΡΥΔΙΚ                                                                                                    | 0                                                          |                                   |                                                    |                                                                                                    |                 |                          |                                     |                             |       |     |
| 1                    | EIAO:<br>[<br>[                               | E KAYEIMOY NOY<br>BENZINH<br>NETPEAAIO<br>YFPAEPIO                                                                                          | KINEI TO O                                                                                                    | XHMA                                                       | ПРО<br>НХО-21<br>2 УΣТНІ<br>ДЕРМА | ΣΘΕΤΑ ΕΞΑΡ<br>/ΣΤΗΜΑ<br>ΜΑ ΠΛΟΗΓΗΣ<br>.ΤΙΝΑ ΚΑΘΙΣΜ | ТНМАТА<br>ЭНΣ<br>МАТА                                                                                            |                 |                          | ETA M<br>(FEPM)<br>BILIZE<br>ETO FY | ETPA K<br>ΟΣ<br>ER<br>KAPAZ | лопна |     |
|                      |                                               |                                                                                                    |                                                                                                    |                                                            | ENA                               | ΡΞΗ ΑΣΦΑΛ                                          | ΙΣΗΣ                                                                                                    |                 |                          |                                     |                             |       |     |
|                      | DKEL                                          | Α ΑΣΦΑΛΙΣΗΣ                                                                                                    | EEAMHN                                                                                                    | н                                                          | And                               | ) 12µµ της                                         | 30/11/2013                                                                                                    | ъ               | ως 12μμ της              | ۰.                                  | 30/5/2                      | 014   |     |
| APR                  | BMO:                                          | Ε ΠΡΟΣΩΡΙΝΟΥ ΣΗ                                                                                                    | ΜΑΤΟΣ                                                                                                    |                                                            | ΔΙΑΙ                              | PKEIA EHMAT                                        | ΤΟΣ Από                                                                                                    | 11              | Έως /                    | 1                                   |                             |       |     |
| APR                  | emo:                                          | Ε ΠΡΟΣΩΡΙΝΟΥ ΣΗ                                                                                                    | ΜΑΤΟΣ                                                                                                    |                                                            | ΔΙΑΙ<br>ΑΣΦΑΛΙ                    | PKEIA SHMAT<br>Zomenoi ki                          | ΤΟΣ ΑΠΟ<br>ΙΝΔΥΝΟΙ                                                                                               | 11              | Έως /                    | 1                                   |                             |       |     |
| API                  | 8140                                          | Ε ΠΡΟΣΩΡΙΝΟΥ ΣΗ                                                                                                    | нато<br>калушн                                                                                                    |                                                            | ΔΙΑΙ<br>ΑΣΦΑΛΙ                    | PKEIA ΣΗΜΑΤ<br>ZOMENOI KI                          |                                                                                                    |                 | Έως /                    | <i>'</i>                            |                             |       |     |
|                      | emo:                                          | ΣΩΜΑΤΙΚΕΣ ΒΛΑ                                                                                                    | ΗΜΑΤΟΣ<br>ΚΑΛΥΨΗ<br>ΝΒΕΣ                                                                                                    |                                                            | ΔΙΑΙ<br>ΑΣΦΑΛΙ                    | PKEIA ΣΗΜΑΤ<br>ZOMENOI KI<br>KEΦA<br>1.0           |                                                                                                    | / /             | Έως /                    | 1                                   |                             |       |     |
|                      | (*)<br>(*)                                    | ΣΩΜΑΤΙΚΕΣ ΒΛΑ<br>ΥΛΙΚΕΣ ΖΗΜΙΕΣ                                                                                                    | ΜΑΤΟΣ<br>ΚΑΛΥΨΗ<br>ΘΕΣ                                                                                                    |                                                            | ΔΙΑΙ<br>ΑΣΦΑΛΙ                    | PKEIA ΣΗΜΑΤ<br>ZOMENOI KI<br>KEΦA<br>1.0<br>1.0    | NΔYNOI                                                                                                    | / /             | Έως /                    | 1                                   |                             |       |     |
|                      | (*)<br>(*)                                    | ΣΩΜΑΤΙΚΕΣ ΒΛΑ<br>ΥΛΙΚΕΣ ΖΗΜΙΕΣ<br>ΑΣΤΙΚΗ ΕΥΘΥΝΗ                                                                                             |                                                                                                    |                                                            | ΔΙΑΙ<br>ΑΣΦΑΛΙ                    | PKEIA ΣΗΜΑΊ<br>ZOMENOI KI<br>KEΦA<br>1.0<br>1.0    | TOΣ Από<br>INΔYNOI<br>ΛΑΙΟ<br>00.000,00<br>20.000,00                                                             | л л             | Έως /<br>-               | 1                                   |                             |       |     |
|                      | (*)<br>(*)<br>(*)                             | ΣΩΜΑΤΙΚΕΣ ΒΛΑ<br>ΥΛΙΚΕΣ ΖΗΜΙΕΣ<br>ΑΣΤΙΚΗ ΕΥΘΥΝΗ<br>ΧΩΡΩΝ & ΚΑΤΑ΄                                                                            |                                                                                                    | ΥΛΑΣΣΟΜΕΝΩ<br>ΦΟΡΑ                                         | ΔΙΑΙ<br>ΑΣΦΑΛΙΖ<br>Ν              | РКЕІА ΣΗΜΑΊ<br>ZOMENOI KI<br>КЕФА<br>1.0<br>1.0    | TOΣ Από<br>ΝΔΥΝΟΙ<br>ΛΑΙΟ<br>00.000,00<br>00.000,00<br>20.000,00<br>1,00                                         | и и             | Έως /                    | 1                                   |                             |       |     |
|                      | (*)<br>(*)<br>(*)<br>(*)                      | ΣΩΜΑΤΙΚΕΣ ΒΛΑ<br>ΥΛΙΚΕΣ ΖΗΜΙΕΣ<br>ΑΣΤΙΚΗ ΕΥΘΥΝΗ<br>ΑΣΤΙΚΗ ΕΥΘΥΝΗ<br>ΧΩΡΩΝ & ΚΑΤΑ΄<br>ΦΡΟΝΤΙΔΑ ΑΤΥ)<br>198                                   | <b>ΚΑΛΥΨΗ</b><br>ΝΒΕΣ<br>Η ΠΥΡΟΣ<br>Η ΕΝΤΟΣ Φ'<br>ΤΗΝ ΜΕΤΑΥ<br>(ΗΜΑΤΟΣ Τ                                                                                                    | ΥΛΑΣΣΟΜΕΝΩ<br>ΦΟΡΑ<br>ΤΗΛ.: 2 10 - 9 !                     | ΔΙΑΙ<br>ΑΣΦΑΛΙ<br>Ν<br>988        | РКЕІА ΣΗΜΑΊ<br>ZOMENOI KI<br>.0<br>1.0<br>1.0      | TOE AITO<br>INAYNOI<br>00.000,00<br>00.000,00<br>20.000,00<br>1,00<br>1,00                                       | / /<br>апаллагн | Έως /<br>-<br>-          | 1                                   |                             |       |     |
|                      | (*)<br>(*)<br>(*)<br>(*)                      | ΣΩΜΑΤΙΚΕΣ ΒΛΑ<br>ΥΛΙΚΕΣ ΖΗΜΙΕΣ<br>ΑΣΤΙΚΗ ΕΥΘΥΝΗ<br>ΧΩΡΩΝ & ΚΑΤΑ΄<br>ΦΡΟΝΤΙΔΑ ΑΤΥ)<br>198<br>ΠΡΟΣΤΑΣΙΑ ΒΟΝ                                   | καλγψη           καλγψη           νθες           Η ΠΥΡΟΣ           Η ΕΝΤΟΣ Φ'           ΤΗΝ ΜΕΤΑΙ           κιματος τ           Νυσ-μαίως                                                                                                    | ΥΛΑΣΣΟΜΕΝΩ<br>ΦΟΡΑ<br>ΤΗΛ.: 2 10 - 9 !<br>3                | ΔΙΑΙ<br>ΑΣΦΑΛΙ<br>Ν<br>988        | PKEIA ΣΗΜΑΊ<br>ZOMENOI KI<br>KEΦΑ<br>1.0<br>1.0    | TOE AITO<br>NATO<br>00.000,00<br>00.000,00<br>20.000,00<br>1,00<br>1,00<br>1,00                                  |                 | Έως /<br>-               | 1                                   |                             |       |     |
| 14<br>12<br>13<br>14 | (*)<br>(*)<br>(*)<br>(*)<br>(*)<br>(*)        | ΣΩΜΑΤΙΚΕΣ ΒΛΑ<br>ΥΛΙΚΕΣ ΖΗΜΙΕΣ<br>ΑΣΤΙΚΗ ΕΥΘΥΝΗ<br>ΧΩΡΩΝ & ΚΑΤΑ΄<br>ΦΡΟΝΤΙΔΑ ΑΤΥ)<br>198<br>ΠΡΟΣΤΑΣΙΑ ΒΟΝ<br>ΝΟΜΙΚΗ ΠΡΟΣΤ.                  | ΚΑΛΥΨΗ           ΚΑΛΥΨΗ           «ΒΕΣ           Η ΠΥΡΟΣ           Η ΠΥΡΟΣ           Η Π | ΥΛΑΣΣΟΜΕΝΩ<br>ΦΟΡΑ<br>THΛ.: 2 1 0 - 9 5<br>3               | ΔΙΑΙ<br>ΑΣΦΑΛΙ<br>Ν<br>988        | PKEIA ΣΗΜΑΊ<br>ZOMENOI KI<br>KEΦΑ<br>1.0<br>1.0    | TOΣ Από<br>ΝΔΥΝΟΙ<br>ΛΑΙΟ<br>00.000,00<br>00.000,00<br>20.000,00<br>1,00<br>1,00<br>1,00<br>15.000,00            | / /             | Έως /<br>-               | 1                                   |                             |       |     |
| 4<br>8<br>2          | (*)<br>(*)<br>(*)<br>(*)<br>(*)<br>(*)<br>(*) | ΣΩΜΑΤΙΚΕΣ ΒΛΑ<br>ΥΛΙΚΕΣ ΖΗΜΙΕΣ<br>ΑΣΤΙΚΗ ΕΥΘΥΝΗ<br>ΧΩΡΩΝ & ΚΑΤΑ΄<br>ΦΡΟΝΤΙΔΑ ΑΤΥ)<br>198<br>ΠΡΟΣΤΑΣΙΑ ΒΟΝ<br>ΝΟΜΙΚΗ ΠΡΟΣΤ.<br>ΑΣΤΙΚΗ ΕΥΘΥΝΗ | KAAYUH<br>KAAYUH<br>KBEZ<br>K NYPOZ<br>K ENTOZ Φ<br>THN META<br>KHMATOZ T<br>KUS-MALUS<br>AZIA<br>K KATA THM                                                                                                    | ΥΛΑΣΣΟΜΕΝΩ<br>ΦΟΡΑ<br>ΤΗΛ.: 2 1 0 - 9 9<br>3<br>N METAΦΟΡΑ | ΔΙΑ<br>ΑΣΦΑΛΙ;<br>Ν               | РКЕІА ΣΗΜΑΤ<br>ZOMENOI KI<br>КЕФА<br>1.0<br>1.0    | TOΣ Από<br>ΝΔΥΝΟΙ<br>ΛΑΙΟ<br>00.000,00<br>00.000,00<br>20.000,00<br>1,00<br>1,00<br>15.000,00<br>1,00            | <i>і і</i>      | Έως /<br>-<br>-          | 1                                   |                             |       |     |
| API                  | (*)<br>(*)<br>(*)<br>(*)<br>(*)<br>(*)<br>(*) | ΣΩΜΑΤΙΚΕΣ ΒΛΑ<br>ΥΛΙΚΕΣ ΖΗΜΙΕΣ<br>ΑΣΤΙΚΗ ΕΥΘΥΝΗ<br>ΧΩΡΩΝ & ΚΑΤΑ΄<br>ΦΡΟΝΤΙΔΑ ΑΤΥ)<br>198<br>ΠΡΟΣΤΑΣΙΑ ΒΟΝ<br>ΝΟΜΙΚΗ ΠΡΟΣΤ.<br>ΑΣΤΙΚΗ ΕΥΘΥΝΗ |                                                                                                    | Y∧AΣΣΟΜΕΝΩ<br>ΦΟΡΑ<br>ΓΗΛ.: 2 1 0 - 9 9<br>3<br>N METAΦΟΡΑ | ΔΙΑΙ<br>ΑΣΦΑΛΙ<br>Ν               | PKEIA EHMAT<br>ZOMENOI KI<br>KEØA<br>1.0<br>1.0    | TOΣ Από<br>ΝΔΥΝΟΙ<br>ΛΑΙΟ<br>00.000,00<br>00.000,00<br>20.000,00<br>1,00<br>1,00<br>1,00<br>1,00<br>1,00<br>1,00 | апаллагн        | Έως /<br>-<br>-<br>ΑΡΑ € | 1                                   |                             | 157   | 7,6 |

# **ΕΥΡΩΠΗ** Αδφαλιστική

#### ΑΙΤΗΣΗ ΑΣΦΑΛΙΣΗΣ ΑΥΤΟΚΙΝΗΤΟΥ

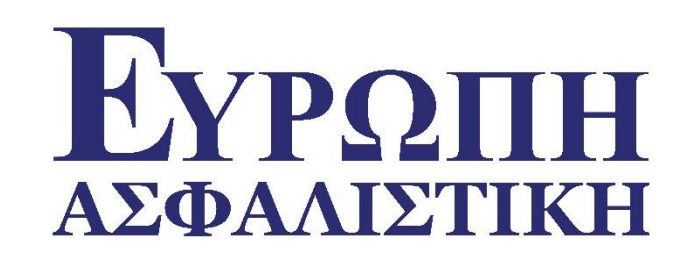

Η οθόνη με τις Αιτήσεις προς έκδοση οι οποίες παραμένουν στην εφαρμογή τόσες ημέρες όσες από την διαδικασία επιτρέπονται.

> Εδώ η παράμετρος δείχνει ότι η Αίτηση παραμένει στο σύστημα 25 ημερ/κες ημέρες. Εάν δεν έχει τυπωθεί στις 25 ημέρες, στην 26 παύει να εμφανίζεται.

| 💼 Εργαλεία 🧳      | 🐇 Νέες Αἰτησεις 🛛 🧯 | 🛓 Διαχείριση 💿 Βοήθεια 🏓 | <mark>Έξοδος</mark> [ 💽 1 |                |                 |               |    |           |                 |
|-------------------|---------------------|--------------------------|---------------------------|----------------|-----------------|---------------|----|-----------|-----------------|
|                   |                     |                          |                           |                |                 |               |    |           |                 |
| Αναζήτηση         |                     |                          |                           |                |                 |               |    |           |                 |
| Αριθ. Αίτησης     |                     | Ημερομηνία 4/11/2013 🗖   | Κλάδος Ασφάλιση           | ς Όλοι οι τύ   | поі             | •             |    |           |                 |
| Αριθ. Κυκλοφορίας |                     | Συνεργάτης από           | Συνεργάτης έως            | Χρ             | ήστης Όλοι οι χ | χρήστες 🔄 💌   |    |           |                 |
| Προβολή           | Αιτήσεις 🔍 Συμβ     | 3όλαια 🔘                 | Ταξινόμηση                | Επιλέξτε π     | εδίο 💌          |               |    |           |                 |
| 🖗 Αναζήτηση       | 🖫 Καθαρισμο         | ός 🖨 Προβολή             |                           |                |                 |               |    |           |                 |
| , <b>.</b> ]      | 🖥 Αριθ. Αίτησι      | ης Ημερομηνία            | Κλάδος                    | Αριθ.<br>Κυκλ. | Χρήση           | Ασφαλιζόμενος | nr | οακτορείο | Επωνυμία Πρακτ. |
| Έκδοση συμβ. 2    | 1190019935          | 29/11/2013 2:05:00 μμ    | ΑΥΤΟΚΙΝΗΤΩΝ               | ZAE919         | E.I.X.          | ΝΙΚΟΥ ΝΙΚΟΣ   |    | 7398 / 0  | ΕΥΡΩΠΗ ΑΕΓΑ     |
| *                 |                     |                          |                           |                |                 |               |    |           |                 |
|                   |                     |                          |                           |                |                 | 1             |    |           |                 |
| _                 |                     |                          |                           |                |                 |               |    |           | _               |
|                   |                     |                          |                           |                |                 |               |    |           |                 |

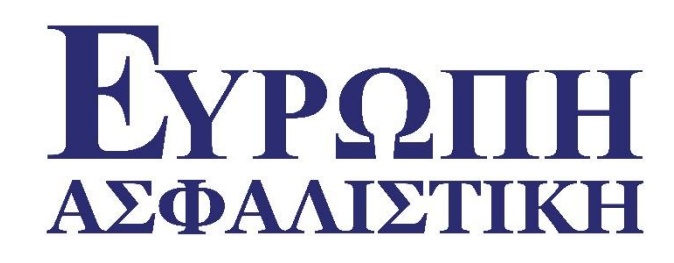

| 💼 Εργαλεία 🍃      | 🖏 Νέες Αίτησεις 🛛 💼 | Διαχείριση 😡 Βοήθεια 🦼 | <mark>Έξοδος</mark> 🔝 ΤΣΟ |                      |                 |                        |       |
|-------------------|---------------------|------------------------|---------------------------|----------------------|-----------------|------------------------|-------|
| Αναζήτηση         |                     |                        |                           |                      |                 |                        |       |
| Αριθ. Αἰτησης     | Н                   | μερομηνία 4/11/2013    | 💌 Κλάδος Ασφάλισης        | Όλοι οι τύποι        |                 |                        |       |
| Αριθ. Κυκλοφορίας | Σ                   | υνεργάτης από          | Συνεργάτης έως            | Χρήστης              | Όλοι οι χρήστες |                        |       |
| Προβολή           | Αιτήσεις 🔍 Συμβά    | όλαια 🔘                | Ταξινόμηση                | Επιλέξτε πεδίο       | <b>*</b>        |                        |       |
| 🖗 Αναζήτηση       | 🦫 Καθαρισμό         | ς 🖨 Προβολή            |                           |                      |                 |                        |       |
| ,]                | 🗄 Αριθ. Αίτηση      | ς Ημερομηνία           | Κλάδος                    | Αριθ. Χρήση<br>Κυκλ. | Ασφαλιζόμενος   | Πρακτορείο Επωνυμία Πι | ракт. |
| Έκδοση συμβ.      | 25 1190019935       | 29/11/2013 2:05:00 µµ  | ΑΥΤΟΚΙΝΗΤΩΝ               | ZAE919 E.I.X.        | ΝΙΚΟΥ ΝΙΚΟΣ     | 7398 / 0 ЕҮРΩПН АЕГА   | 4     |
|                   | _                   |                        | _                         | _                    |                 |                        |       |

Για την έκδοση του συμβολαίου από αίτηση πατάμε με τον κέρσορα επάνω στο: **έκδοση συμβ.** 

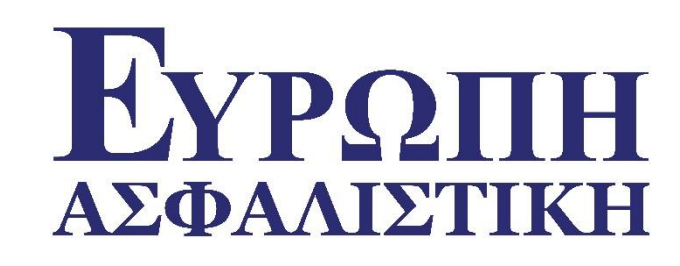

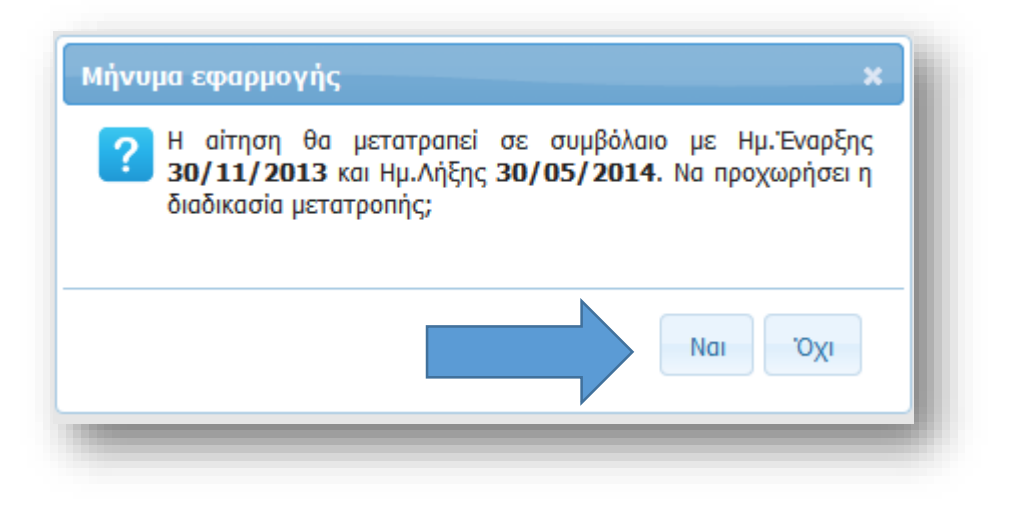

Εμφανίζεται το μήνυμα ότι η Αίτηση θα μετατραπεί σε συμβόλαιο με τη συγκεκριμένη έναρξη – λήξη. Πατώντας **ΝΑΙ** βλέπουμε το μήνυμα,

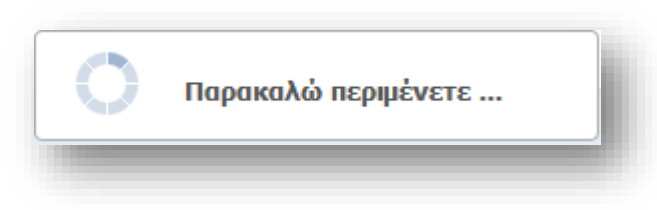

#### ΠΑΡΑΚΑΛΩ ΠΕΡΙΜΕΝΕΤΕ

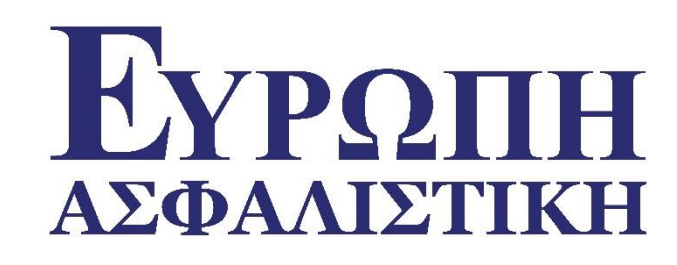

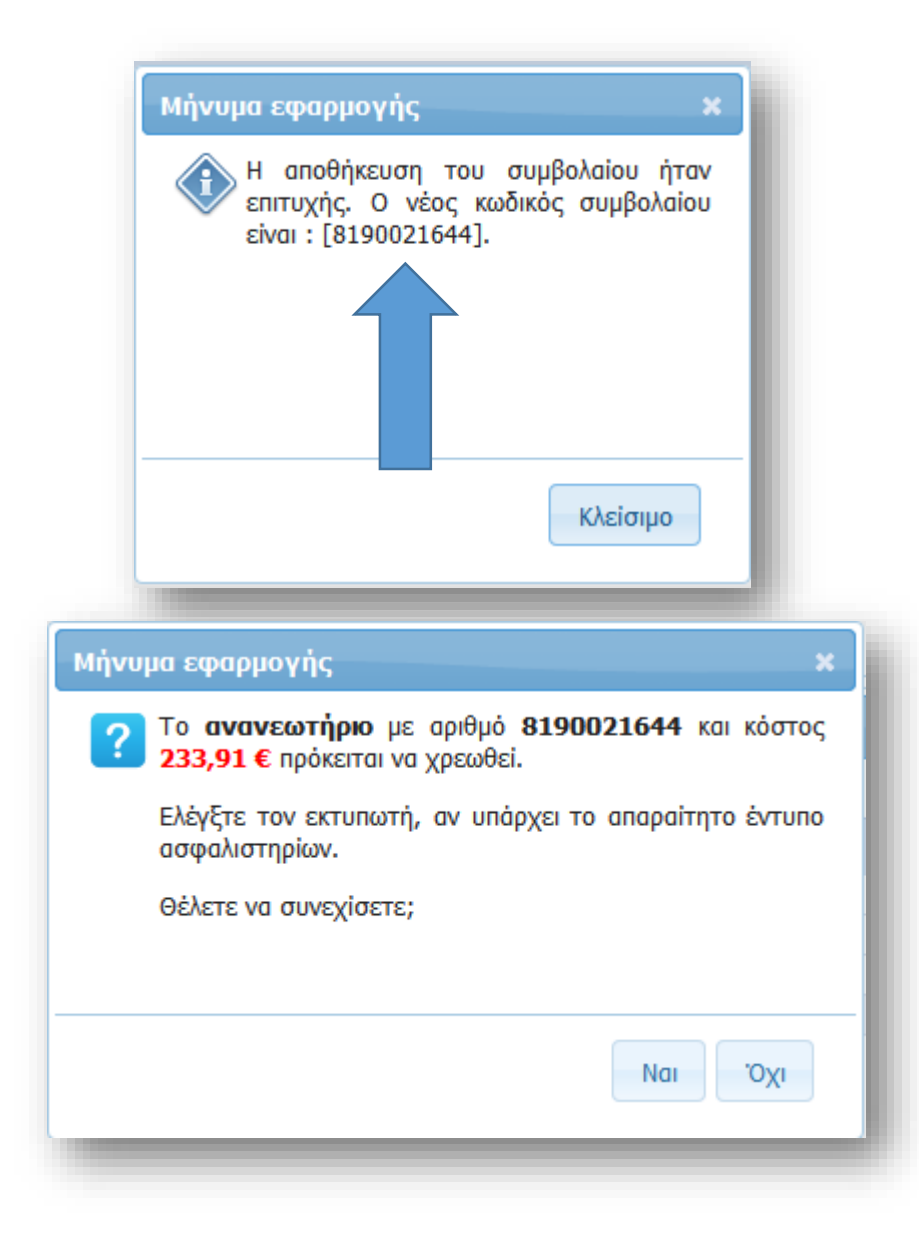

Η Εφαρμογή επιστρέφει ΜΗΝΥΜΑ ότι η αποθήκευση του Συμβολαίου ήταν επιτυχής και το νέο αριθμό συμβολαίου και αμέσως,

εμφανίζεται μήνυμα για να γίνει έλεγχος του εκτυπωτή εάν υπάρχει το απαραίτητο χαρτί για την εκτύπωση του συμβολαίου

#### 🖶 Ανανεωτήριο : 8190021644

#### 遇 🕒 🍋

| Εγρς<br>ΑΣΦΑΛΙΣ<br>συγγενής εταιρία τ | 2ΠΗ<br>ΣΤΙΚΗ<br>ης ΕΘΝΙΚΗΣ Ασ | φαλιστικής       |                        |                     |                 |                   |                |
|---------------------------------------|-------------------------------|------------------|------------------------|---------------------|-----------------|-------------------|----------------|
| ΠΟΛΥΑΣΦΑΛΙΣΤΗ                         | PIO AYTOKINH                  | тоү              |                        |                     |                 |                   |                |
| ΠΡΩΤΑΣΦ. ΑΥΤΟΚΙΝ                      | NHTΩN: 8190                   | 021646           | Σ/Β ΑΥΤΟΚΙΝΗΤΩΝ:       | 8190021646          |                 |                   |                |
|                                       | ΣΤΟΙΧΕΙΑ ΑΣΦΑΛ                | ΙΣΜΕΝΟΥ / ΙΔΙΟ   | ктнтн                  |                     | <b>ΣΤΟΙΧΕΙΑ</b> | ΟΧΗΜΑΤΟΣ          |                |
| Ασφαλισμένος:                         | NIKOY NIKOZ                   |                  |                        | Αριθμ.Κυκλοφορίας:  | ZAE6458         |                   |                |
| Ονομ/μο Οδηγού:                       | NIKOY NIKO2                   |                  |                        | Χρήση:              | E.I.X.          |                   |                |
| Διεύθυνση:                            | OMHPOY 9                      |                  |                        | Κατασκευαστής:      | FIAT            |                   |                |
| Τ.Κ. / Πόλη:                          | 15121 REYK                    | 4                |                        | Μοντέλο:            | PUNTO           |                   |                |
| Τηλέφωνο:                             | 2103230707                    | Κινητό:          | 6903230707             | Αρ.Πλαισίου:        |                 |                   |                |
| Επάγγελμα:                            |                               | -                |                        | Ετος Κατασκευής:    | 2013            | Эптток:           | 10             |
| Α.Δ.Τ. :                              |                               | Ημ.Γέννη         | σης:                   | Bonus Malus:        | 2               | Αλλαγή Bonus Malu | us: 04/12/14   |
| А.Ф.М.:                               | 133352719                     | Ημ.Αδεία         |                        |                     |                 |                   |                |
| Δ.O.Y.:                               | Θ ΑΘΗΝΩΝ                      |                  |                        | Διάρκεια Ασφάλισης: | EEAMHNH         |                   |                |
| ΔΙΑΡΚΕΙΑ ΑΣΦΑΛΙΣ                      | ΗΣ Από 12:00 Μ                | Ιεσημέρι : 04/12 | /13 Έως 12:00 Μεσημέρι | : 04/06/14          | ΚΩΔ.            | ΣΥΝΕΡΓΑΤΗ: 739    | 8              |
| ΑΣΦΑΛΙΖΟΜΕΝΟΙ                         | ΚΙΝΔΥΝΟΙ - ΕΠ                 | εκτασεισ         | DIN E1                 | ΑΣ                  | Φ.ΚΕΦΑΛΑΙΑ      | ΑΠΑΛΛΑΓΗ          | ΚΑΘ.ΑΣΦΑΛΙΣΤΡΑ |
| ΣΩΜΑΤΙΚΕΣ ΒΛΑΒΕΣ                      |                               |                  |                        |                     | 1.000.000       |                   | 41,93          |
| ΥΛΙΚΕΣ ΖΗΜΙΕΣ                         |                               |                  |                        |                     | 1.000.000       |                   | 101,83         |
| ΑΣΤΙΚΉ ΕΥΘΥΝΗ ΠΥΡ                     | οΣ                            |                  |                        |                     | 20.000          |                   |                |
| AZTIKH EYOYNH ENTO                    | 02 \$ THA: 210 - 00           | N XLIPLIN & KATA | THN METAΦOPA           |                     | I2X YEI         |                   | 1.46           |
| ΠΡΟΣΤΑΣΙΑ ΒΟΝUS-Μ                     | ALUS                          |                  |                        |                     | IEXYEI          |                   | 2.67           |
| ΝΟΜΙΚΗ ΠΡΟΣΤΑΣΙΑ                      |                               |                  |                        |                     | 15.000          |                   | 9.80           |

Βλέπουμε τη προεπισκόπηση της εκτύπωσης του συμβολαίου και πατώντας την εικόνα του εκτυπωτή γίνετε η εκτύπωση του συμβολαίου.

ΕΥΡΩΠΗ

ΑΣΦΑΛΙΣΤΙΚΗ

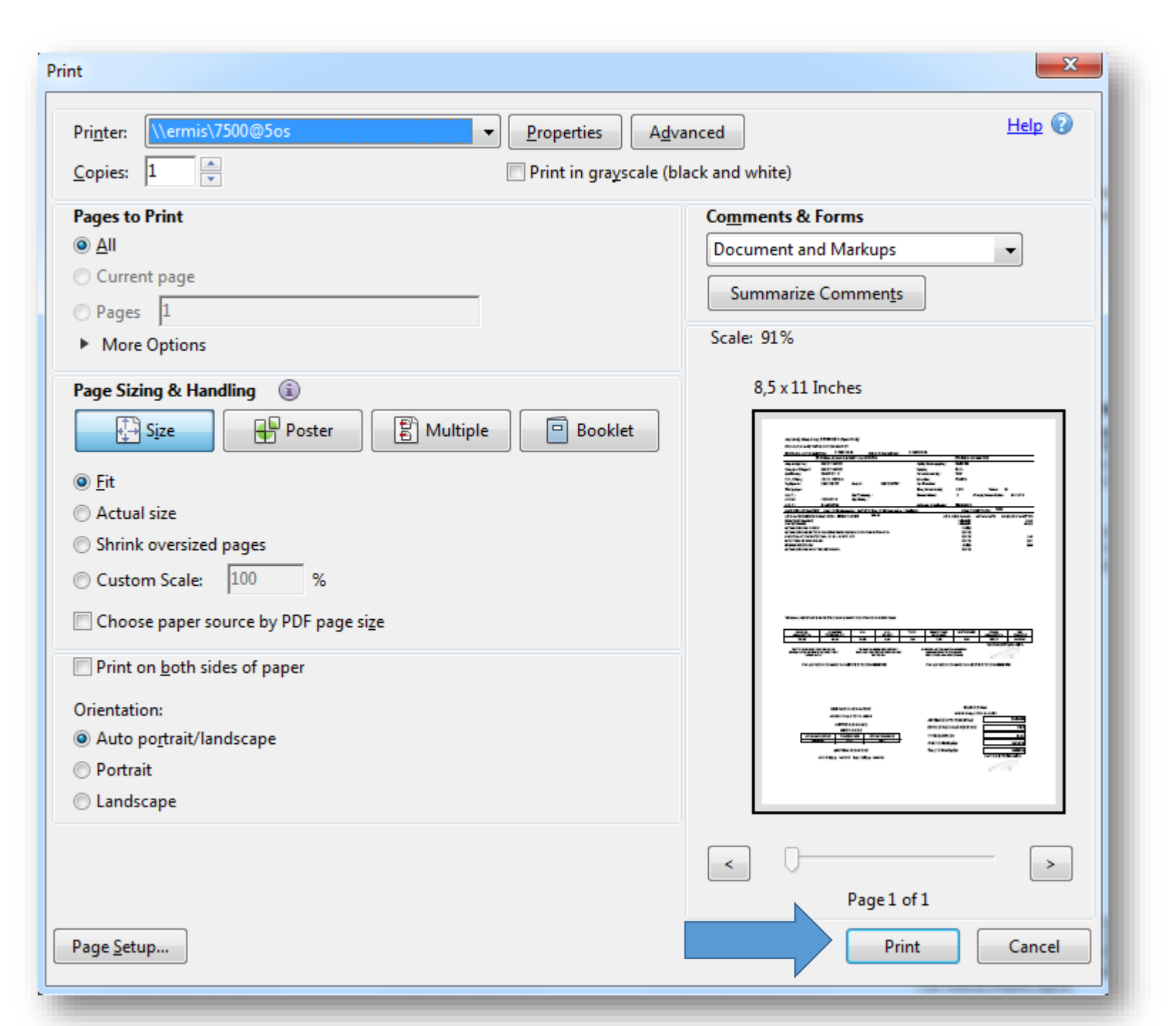

![](_page_16_Picture_1.jpeg)

Εμφανίζεται η διαδικασία της εκτύπωσης, με κλικ στην ένδειξη **PRINT** το συμβόλαιο εκτυπώνετε στον εκτυπωτή της επιλογής σας.

![](_page_17_Picture_0.jpeg)

#### ΠΟΛΥΑΣΦΑΛΙΣΤΗΡΙΟ ΑΥΤΟΚΙΝΗΤΟΥ

| ΠΡΩΤΑΣΦ. ΑΥΤΟΚΙΝ    | IHTΩN: 81      | 90092403 <b>Σ/В</b>      | ΑΥΤΟΚΙΝΗΤΩΝ:        | 8190092403 KO       | Δ. ΠΛΗΡΩΜΗΣ | : 0001981900    | 9240369222     |
|---------------------|----------------|--------------------------|---------------------|---------------------|-------------|-----------------|----------------|
|                     | ΣΤΟΙΧΕΙΑ ΑΣΦ   | ΑΛΙΣΜΕΝΟΥ / ΙΔΙΟΚΤΗΤ     | н                   |                     | ΣΤΟΙΧΕΙΑ Ο  | ΟΧΗΜΑΤΟΣ        |                |
| Ασφαλισμένος:       | N. Sold Mark   | 202                      |                     | Αριθμ.Κυκλοφορίας:  | 1000        |                 |                |
| Ονομ/μο Οδηγού:     | 1200.000       |                          |                     | Χρήση:              | E.I.X.      |                 |                |
| Διεύθυνση:          | ΨΑΡΩΝ 🗮        |                          |                     | Κατασκευαστής:      | ONE         |                 |                |
| Τ.Κ. / Πόλη:        | 15344 FEP      | ΑΚΑΣ                     |                     | Μοντέλο:            | Stal Street |                 |                |
| Τηλέφωνο:           | 210201010      | Κινητό:                  | 201000000           | Αρ.Πλαισίου:        | A1234AB     |                 |                |
| Επάγγελμα:          | ΙΔΙΩΤΙΚΟΣ      | ΥΠΑΛΛΗΛΟΣ                |                     | Ετος Κατασκευής:    | 2004        | 1πποι:          | 10             |
| Α.Δ.Τ. :            | 211100         | Ημ.Γέννησης :            | 8505072             | Bonus Malus:        | 2           | Αλλαγή Bonus Ma | lus: 14/02/18  |
| А.Ф.М.:             |                | Ημ.Αδείας :              | 01/05/91            |                     |             |                 |                |
| Δ.Ο.Υ.:             | TAAA HNH2      | Ε                        |                     | Διάρκεια Ασφάλισης: | EEAMHNH     |                 |                |
| ΔΙΑΡΚΕΙΑ ΑΣΦΑΛΙΣ    | ΗΣ Από 12:00   | Ο Μεσημέρι : 14/02/17 Έω | ος 12:00 Μεσημέρι : | 14/08/17            | ΚΩΔ.Σ       | YNEPFATH: 10    | 345            |
| ΑΣΦΑΛΙΖΟΜΕΝΟΙ       | KINAYNOI - I   | επεκτάδεις εί            | JRO 3               | ΑΣΦ                 | Φ.ΚΕΦΑΛΑΙΑ  | ΑΠΑΛΛΑΓΗ        | ΚΑΘ.ΑΣΦΑΛΙΣΤΡΑ |
| ΩΜΑΤΙΚΕΣ ΒΛΑΒΕΣ Α   | NA ATOMO       |                          |                     |                     | 1.220.000   |                 | 22,64          |
| (ΛΙΚΕΣ ΖΗΜΙΕΣ ΑΝΑ Π | ενονος         |                          |                     |                     | 1.220.000   |                 | 54,98          |
| ΙΥΡΟΣ               |                |                          |                     |                     | 3.000       |                 | 1,44           |
| ΡΟΜΟΚΡΑΤΙΚΕΣ ΣΥΝ    | ΕΠΕΙΑ ΠΥΡΚΑΙΑ  | Ε & ΣΤΑΣΕΙΣ ΑΠΕΡΠΕΣ      |                     |                     | 3.000       |                 | 0,6            |
| ΣΤΙΚΗ ΕΥΘΥΝΗ ΠΥΡ    | ΟΣ             |                          |                     |                     | 5.000       |                 |                |
| ΣΤΙΚΗ ΕΥΘΥΝΗ ΕΝΤΟ   | ος φυλάσσομει  | ΙΩΝ ΧΩΡΩΝ & ΚΑΤΑ ΤΗΝ Μ   | ΕΤΑΦΟΡΑ             |                     | IΣXYEI      |                 |                |
| ΡΟΧΑΙΟ ΠΡΟΣΩΠΙΚΟ    | ΑΤΥΧΗΜΑ ΙΔΙΟΚ  | ΤΗΤΟΥ ΩΣ ΟΔΗΓΟΥ          |                     |                     | 5.000       |                 | 3,69           |
| VOLH OVIKH          |                |                          |                     |                     | 3.000       |                 | 5,6            |
| VOLH WEDIKH +       |                |                          |                     |                     | 3.000       | 250             | 2,44           |
| ΥΣΙΚΑ ΦΑΙΝΟΜΕΝΑ (Ι  | EEAIPOYNTAI MI | ΗΧ/ΕΣ ΒΛΑΒΕΣ & ΠΤΩΣΗ ΣΤ  | ΎΛΩΝ)               |                     | 3.000       | 300             | 2,5            |
| ΡΟΝΤΙΔΑ ΑΤΥΧΗΜΑΤ    | ΟΣΤΗΛ.:210 -   | 9988198                  |                     |                     | ΙΣΧΥΕΙ      |                 | 1,5            |
| ΡΟΣΤΑΣΙΑ BONUS-Μ/   | ALUS           |                          |                     |                     | ΙΣΧΥΕΙ      |                 | 1,5            |
| ΛΙΚΕΣ ΖΗΜΙΕΣ ΑΠΟ Α  | ΝΑΣΦΑΛΙΣΤΟ     |                          |                     |                     | 10.000      |                 | 2,2            |
| ΟΜΙΚΗ ΠΡΟΣΤΑΣΙΑ     |                |                          |                     |                     | 5.000       |                 | 6,40           |
| AIKH BOHOEIA (MON   | DIAL ASSISTAN  | CE)* THA: 210-9988198    |                     |                     | IΣXYEI      |                 | 12,9           |
| ΣΤΙΚΗ ΕΥΘΥΝΗ ΚΑΤΑ   | THN METADOP    |                          |                     |                     | IΣXYE       |                 |                |
| ΙΑΡΌΧΗ ΟΧΗΜΑΤΟΣ Α   | ντικατάστα στ  | Σ ΣΕ ΠΕΡΙΠΤΩΣΗ ΑΤΥΧΗΜΑ   | 102 & AKINHTOHOIH   | 12H2                | IΣXYE       |                 | 1,70           |

# Εγρωπη ΑΣΦΑΛΙΣΤΙΚΗ

## ΣΥΜΒΟΛΑΙΟ ΑΥΤΟΚΙΝΗΤΟΥ

#### \*MONDIAL ASSISTANCE IPEMETHS 10 ALAHMHTPIOS ATTIKHS A MM 098118029

ΣΕ ΟΛΙΚΗ ΖΗΜΙΑ ΣΥΜΠΛΗΡ/ΚΩΝ ΚΑΛΥΨΕΩΝ, ΦΩΤΙΑΣ, ΚΛΟΠΗΣ, ΙΔ.ΖΗΜΙΩΝ, ΥΠΟΧΡΕΩΤΙΚΑ ΕΙΣΠΡΑΤΤΟΝΤΑΙ ΤΑ ΑΣΦΑΛΙΣΤΡΑ ΟΛΟΚΛΗΡΟΥ ΤΟΥ ΕΤΟΥΣ \* ΚΑΛΎΨΗ ΗΧΟΣΥΣΤΗΜΑΤΟΣ ΣΕ ΠΡΩΤΟ ΚΙΝΔΥΝΟ ΜΕΧΡΙ ΕΥΡΩ 200 ANEY ΑΠΑΛΛΑΓΗΣ

| ΚΑΘΑΡΑ<br>ΑΣΦΑΛΙΣΤΡΑ                                                                                                    | ΔΙΚΑΙΩΜΑ<br>ΣΥΜΒΟΛΑΙΟΥ                                                                                                    | Ф.A.                                                                                                    | Φ.Α. Τ.Ε.Ο<br>ΠΥΡΟΣ                                          |                                               | ΕΠΙΚΟΥΡΙΚΟ<br>ΚΕΦΑΛΑΙΟ                                                                                                    | ΧΑΡΤΟΣΗΜΟ                                                                                                    | ΟΛΙΚΑ<br>ΑΣΦΑΛΙΣΤΡΑ                                                                                                    | ΗΜ.<br>ΕΚΔΟΣΗΣ |
|----------------------------------------------------------------------------------------------------|----------------------------------------------------------------------------------------------------|----------------------------------------------------------------------------------------------------|--------------------------------------------------------------|-----------------------------------------------|----------------------------------------------------------------------------------------------------|----------------------------------------------------------------------------------------------------|----------------------------------------------------------------------------------------------------|----------------|
| 120,34                                                                                                    | 36,51                                                                                                    | 23,25                                                                                                    | 0,37                                                         | 0,00 2,47 0,00 182,94                         |                                                                                                    | 14/02/17                                                                                                    |                                                                                                    |                |
| ΓΙΑ ΤΙΣ ΕΞΑΙΡΕΣΕΙΣ ΤΙ<br>ΕΙΔΙΚΩΝ ΟΡΩΝ ΒΛΕΠΕ Τ<br>ΣΥΜΒΟΛΑΙ                                                                                                    | ΩΝ ΓΕΝΙΚΩΝ &<br>ΟΥΣ ΟΡΟΥΣ ΤΟΥ<br>ΟΥ                                                                                                    | NEA OI<br>FIA THN<br>ARD                                                                                   | ΡΙΑ ΑΣΦΑΛΙΣΗΣ<br>ΑΣΤΙΚΗ ΕΥΘΥΝΗ<br>ΤΗΝ 1/1/2017               |                                               | Η ΚΑΤΑΒΟΛΗ ΤΩΝ ΑΝΑΓΡ<br>ΑΣΦΑΛΙΣΤΡΩΝ ΓΙΝΕΤ<br>ΠΡΟΚΑΤΑΒΟΛΙΚΑ ΚΑΙ                                                                                       | ΡΑΦΟΜΕΝΩΝ<br>ΆΙΜΟΝΟ<br>ΙΕΦΆΠΑΞ                                                                                                    | ΓΙΑ ΤΗΝ ΕΥΡΩΠΗ                                                                                                    |                |
| ΠΑΡΟΧΕΣ ΣΕ ΠΕ<br>ΔΙΚΤΥ                                                                                                    | ΡΙΠΤΩΣΗ ΖΗΜΙΑΣ, ΜΕ<br>ΣΥΝΕΡΓΑΖΟΜΕΝΩΝ Σ                                                                                                    | ΑΠΟΚΑΤΑΣΤΑΣΗ<br>ΥΝΕΡΓΕΙΩΝ ΤΗΣ Ε                                                                            | ΤΩΝ ΖΗΜΙΩΝ ΣΤΟ<br>ΕΤΑΙΡΙΑΣ                                   |                                               |                                                                                                    | ΣYNEPFAZOMEN/                                                                                                    | <b>ΣΥΝΕΡΓΕΙΑ</b>                                                                                                    |                |
| <ul> <li>Απ' ευθείας πληρωψή τ</li> <li>Αντικαπάσταση του αυτ</li> <li>Γραπτή διετής εγγύηση</li> <li>Προτεραιότητα επισκει</li> <li>Παραλαβή και παράδο</li> <li>Καθαρισμός επισκευαα</li> <li>Φύλαξη του προς επισκ</li> <li>Χρήση γερανού ρυμού</li> </ul> | ου συνεργείου από τη<br>οκινήτου για τη διάρκι<br>επισκευής<br>ής του οχήματος<br>ση του προς επισκευή τ<br>μένου αυτοκινήτου μέ<br>ευή αυτοκινήτου τις α<br>ικησης, εάν δεν παρέχι | ν Εταιρία<br>εια επισκευής του<br>χυτοκινήτου, κατά<br>σα / έξω<br>ργίες και τα Σαββ<br>τται με την φροντί | οχήματος<br>όπιν συνεννόησης<br>ατοκύριακα<br>ίδα ατυχήματος | - 4<br>- 4<br>- 6<br>- 4<br>- 6<br>- 7<br>- 7 | AUTO UNIT Λ. Αθηνώ<br>AUTOFAN Τατοΐου 20<br>DIE PROFIS Διγενή 1.8<br>AΦΟΙ ΠΑΠΑΝΙΚΟΛΑΟ<br>CHIPS AWAY Λ. Αμφιά<br>POWER MOTORS ΠΑΤ<br>PAΦΕΙΡΟΠΟΥΛΟΣ ΑΝ | ν 243 Α. Χαϊδάρι 21)<br>7 Μεταμόρφωση 2<br>& Κουμουνδούρου Ά<br>ΥΥ Κλεισθένους 180<br>Θέας 74 Π. Φάληρο<br>ΓΡΩΝ Κλάους 286 Π<br>ΔΡΕΑΣΛεωφ. Α. Πα<br>Πατρών 261 | 0-5321000<br>10-2851093<br>λύμος 210-9958638/<br>Γέρακας 210-604738<br>210-9817230<br>άτρα 2610-529958<br>πανδρέου 25 Παραλί<br>3-019090 | 9<br>33<br>ία  |

Συνέχεια Χρήσιμων Πληροφοριών στη δεύτερη σελίδα.

ΜΕΛΟΣ ΤΟΥ ΑΣΦΑΛΙΣΤΙΚΟΥ ΣΥΓΚΡΟΤΗΜΑΤΟΣ "ΝΙΚΟΣ ΜΑΚΡΟΠΟΥΛΟΣ" Κεντρικά Γραφεία: Φιλελλήνων 25, Αθήνα 105 57 Τ.2103230707 F.2103240327 Α.Φ.Μ. 094156368 ΑΡ.ΦΑΚ.240139 ΑΡ. Μ.Α.Ε. 12856/05/8/86/36 ποκατάστημα Θεσσαλονίκης: 26ης Οκτωβρίου 90, Porto Center Θεσσαλονίκη 546.27 Τ.2310.50222 F.2310.508226 info@europe-asfalistiki.gr www.europe-asfalistiki.g

![](_page_18_Picture_0.jpeg)

# Οδηγός Ανανεώσεων για το Europe Agent Print

![](_page_19_Picture_0.jpeg)

Για να δούμε την λίστα των συμβολαίων που είναι σε Αίτηση, θα πρέπει να επιλέξουμε την καρτέλα: **"Αιτήσεις Ανανεωτηρίων Κλάδου Αυτοκινήτων"** θα εμφανιστεί η λίστα με τις περιπτώσεις των αιτήσεων που θα επιλεγούν για την έκδοση τους σε συμβόλαιο.

🖺 Συμβόλαια 🦂 Εδοπλομόνα / Αυσδάπλατα 🖺 Αυτόπεια Αυπογρατικόν Κλάδου Αυτ

| Λειτουργίες  | Αρ. Αίτησης | Ημ. Έναρξης 1 | Ημ. Λήξης  |    | 9 10<br>10 <sup>10</sup> | Ασφαλιζόμενος                                                                                                    | Αρ.Κυκλ. | Χρήση Οχήμ.    | Πρακτορείο | Ποσό Τρόπος Είσπραξης |
|--------------|-------------|---------------|------------|----|--------------------------|----------------------------------------------------------------------------------------------------|----------|----------------|------------|-----------------------|
| Έκδοση Συμβ. | 719000001   | 01/07/2014    | 01/01/2015 | 6  | 94                       | the second state of the second state of the se | YTTOOTO  | E.I.X.         | 7398 / 0   | €Πράκτορας            |
| Έκδοση Συμβ. | 719000007   | 01/07/2014    | 01/01/2015 | 6  | 94                       | FIRE CALLAND VAL                                                                                                    | X        | E.I.X. MOT.    | 7398 / 0   | €Практораς            |
| Έκδοση Συμβ. | 7190000017  | 01/07/2014    | 01/01/2015 | 6  | 94                       | the for the state of the second states                                                                                                    | Y        | E.I.X.         | 7398 / 0   | €Πράκτορας            |
| Έκδοση Συμβ. | 7190000019  | 02/07/2014    | 02/01/2015 | 6  | 95                       | Che and a line                                                                                                    | IF       | E.I.X.         | 7398 / 0   | €Πράκτορας            |
| Έκδοση Συμβ. | 719000020   | 03/07/2014    | 03/01/2015 | 6  | 96                       | Company and and a start and and                                                                                                    | P        | E.I.X.         | 7398 / 0   | €Практораς            |
| Έκδοση Συμβ. | 719000021   | 04/07/2014    | 04/07/2015 | 12 | 97                       | Calif. 11-12 4 - 412-14                                                                                                    | I        | E.I.X.         | 7398 / 0   | €Πράκτορας            |
| Έκδοση Συμβ. | 719000022   | 05/07/2014    | 05/01/2015 | 6  | 98                       | Carlo 110 110                                                                                                    | Ik       | E.I.X.         | 7398 / 0   | €Πράκτορας            |
| Έκδοση Συμβ. | 719000024   | 07/07/2014    | 07/07/2015 | 12 | 100                      | Commission & constrainty of                                                                                                    | IE       | E.I.X.         | 7398 / 0   | СПракторас            |
| Έκδοση Συμβ. | 719000025   | 07/07/2014    | 07/01/2015 | 6  | 100                      | ETTER MAR                                                                                                    | K        | E.I.X.         | 7398 / 0   | СПракторас            |
| Έκδοση Συμβ. | 719000026   | 07/07/2014    | 07/10/2014 | 3  | 85                       | CAR MANA MANA                                                                                                    | KI       | E.I.X.         | 7398 / 0   | €Практораς            |
| Έκδοση Συμβ. | 719000027   | 08/07/2014    | 08/01/2015 | 6  | 101                      | ~~~~~~~~~~~~~~~~~~~~~~~~~~~~~~~~~~~~~~                                                                                                    | YH       | E.I.X.         | 7398 / 0   | €Практораς            |
| Έκδοση Συμβ. | 719000028   | 08/07/2014    | 08/01/2015 | 6  | 101                      | リンフルリー シスリーリン イン・センタン                                                                                                    | IFECOL   | E.I.X.         | 7398 / 0   | €Πράκτορας            |
| Έκδοση Συμβ. | 719000030   | 09/07/2014    | 09/01/2015 | 6  | 102                      |                                                                                                    | I        | E.I.X.         | 7398 / 0   | €Πράκτορας            |
| Έκδοση Συμβ. | 719000033   | 13/07/2014    | 13/01/2015 | 6  | 106                      | Stan May                                                                                                    | IC       | E.I.X.         | 7398 / 0   | €Πράκτορας            |
| Έκδοση Συμβ. | 719000036   | 15/07/2014    | 15/07/2015 | 12 | 108                      | 9. 41-211/1/21/21                                                                                                    | 12       | E.I.X.         | 7398 / 0   | €Πράκτορας            |
| Έκδοση Συμβ. | 7190000037  | 19/07/2014    | 19/07/2015 | 12 | 112                      | AN POWER ME SHILL                                                                                                    | KI       | ΛΕΩΦ. ΙΔΙΟΤ. Χ | 7398 / 0   | €Πράκτορας            |

![](_page_20_Picture_0.jpeg)

Για την μετατροπή της αίτησης σε συμβόλαιο θα πρέπει να πατηθεί η επιλογή **Έκδοση Συμβ.** 

| 📋 Συμβόλαια 🔒 Εξα   | οφλημένα / Ανεξόφλητα | 🗐 Αιτήσεις Ανανε | ωτηρίων Κλάδα | DU AUT | οκινή | των |
|---------------------|-----------------------|------------------|---------------|--------|-------|-----|
| Λειτουργίες         | Αρ. Αίτησης           | Ημ. Έναρξης      | Ημ. Λἡξης     | C      |       |     |
| <u>Έκδοση Συμβ.</u> | 719000020             | 03/07/2014       | 03/01/2015    | 6      | 96    | 143 |
| Έκδοση Συμβ.        | 719000036             | 15/07/2014       | 15/07/2015    | 12     | 108   | W.  |
| <u>Έκδοση Συμβ.</u> | 719000058             | 31/07/2014       | 31/07/2015    | 12     | 124   | -   |

![](_page_21_Picture_0.jpeg)

θα εμφανισθεί μήνυμα όπου θα σας ενημερώνει για την Ημ. Έναρξης & Λήξης το κόστος και σας ζητάει να επιλέξετε αν θα τυπώσετε την απόδειξη από την εταιρία.

![](_page_21_Figure_2.jpeg)

![](_page_22_Picture_0.jpeg)

Εμφανίζετε το μήνυμα ότι η καταχώρηση έχει ολοκληρωθεί και έχουμε τον αριθμό συμβολαίου

![](_page_22_Picture_2.jpeg)

![](_page_23_Picture_0.jpeg)

Και εμφανίζεται η προεπισκόπηση του συμβολαίου, όπου μπορούμε να προχωρήσουμε σε εκτύπωση.

| Construction of the second second secon |                                      |                |            |               |                       | 90021644                                | ήριο : 81   |
|----------------------------------------------------------------------------------------------------|--------------------------------------|----------------|------------|---------------|-----------------------|-----------------------------------------|-------------|
| And and a state of the state of the sta                           |                                      |                |            |               |                       |                                         |             |
| ΠΟΛΥΑΣΦΑΛΙΣΤΗΡΙΟ ΑΥΤΟΚΙΝΗΤΟΥ           ΠΡΩΤΑΣΦ. ΑΥΤΟΚΙΝΗΤΩΝ:         8190021646         ΣΙΒ ΑΥΤΟΚΙΝΗΤΩΝ:         8190021646           ΣΤΟΙΧΕΙΑ ΑΣΦΑΛΙΣΜΕΝΟΥ / ΙΔΙΟΚΤΗΤΗ         ΣΤΟΙΧΕΙΑ ΟΧΗΜΑΤΟΣ           Ασφαλισμένος:         ΝΙΚΟΥ ΝΙΚΟΣ         Αριθμ.Κυκλοφορίας:         ΖΑΕθ458           Ονομίμο Οδηγού:         ΝΙΚΟΥ ΝΙΚΟΣ         Χρήση:         Ε.Ι.Χ.           Διεύθυνση:         ΟΜΗΡΟΥ Ø         Κατασκευαστής:         FIAT           Τ.Κ. / Πόλη:         15121         ΠΕΥΚΗ         Μοντέλο:         PUNTO           Τηλέφινο:         2103230707         Κνητό:         6903230707         Αρ.Πλαισίου:           Επάγγελμα:         Ετος Κατασκευάς:         2013         Ίπττο:         10           Α.Δ.Τ.:         Ημ.Γέννησης:         Bonus Malus:         2         Αλλαγή Bonus Malus:         04/12/14           Α.Φ.Μ:         13352719         Ημ.Αδείας:         Διάρκεια Ασφάλισης:         ΕΞΑΜΗΝΗ           ΔΙΑΡΚΕΙΑ ΑΣΦΑΛΙΖΕΗΣ         Από 12.00 Μεσημέρι:         04/12/13 Έως 12.00 Μεσημέρι:         04/12/14         ΚΩΔ.ΣΥΝΕΡΓΑΤΗ:         7398           ΑΣΦΑΛΙΖΟΜΕΝΟΙ ΚΙΝΔΥΝΟΙ - ΕΠΕΚΤΑΣΕΙΣ         DIN E1         ΑΣΦ.ΚΕΦΑΛΑΙΑ ΑΠΑΛΛΑΓΗ         ΚΑΘ.ΑΣΦΑΛΙΣΗΣ         41,93           Διαρτιστε συλασεΣ         1.000.0000         41,93         1.000.0000                                                                                                    |                                      |                |            | λιστικής      | Η<br>ΚΗ<br>ΙΚΗΣ Ασφαλ | ΥΡΩΠ<br>ΦΑΛΙΣΤΙΙ<br>νής εταιρία της ΕΘΝ | AX          |
| ΠΡΩΤΑΣΦ. ΑΥΤΟΚΙΝΗΤΩΝ:         8190021646         Σ/Β ΑΥΤΟΚΙΝΗΤΩΝ:         8190021646           ΣΤΟΙΧΕΙΑ ΑΣΦΑΛΙΣΜΕΝΟΥ / ΙΔΙΟΚΤΗΤΗ         ΣΤΟΙΧΕΙΑ ΟΧΗΜΑΤΟΣ           Ασφαλισμένος:         ΝΙΚΟΥ ΝΙΚΟΣ         Αριθμ.Κωκλοφορίας:         ΖΑΕ6458           Ονομίμο Οδηγού:         ΝΙΚΟΥ ΝΙΚΟΣ         Χρήση:         Ε.Ι.Χ.           Διάθυνση:         ΟΜΗΡΟΥ θ         Κατασκευαστής:         FIAT           Τ.Κ. / Πόλη:         15121         ΠΕΥΚΗ         Μοντέλο:         PUNTO           Τηλέφωνο:         2103230707         Κνητό:         6903230707         Αρ.Πλαισίου:           Επόγγελμα:         Ετος Κατασκευής:         2013         Ίπττο:         10           Α.Δ.Τ.:         Ημ.Γέννησης:         Bonus Malus:         2         Αλλαγή Bonus Malus:         04/12/14           Δ.Ο.Υ:         Θ ΑΘΗΝΩΝ         Διάρκεια Ασφάλισης:         ΕΞΑΜΗΝΗ         Διάρκεια Ασφάλισης:         ΕΞΑΜΗΝΗ           ΔΙΑΡΚΕΙΑ ΑΣΦΑΛΙΣΗΣ         Από 12:00 Μεσημέρι:         04/12/13 Έως 12:00 Μεσημέρι:         04/06/14         ΚΩΔ.ΣΥΝΕΡΓΑΤΗ:         7398           ΑΣΦΑΛΙΖΟΜΕΝΟΙ ΚΙΝΔΥΝΟΙ - ΕΠΕΚΤΑΣΕΙΣ         DIN Ε1         ΑΣΦ.ΚΕΦΑΛΑΙΑ ΑΠΑΛΛΑΓΗ         ΚΑΘ.ΑΣΦΑΛΙΣΤΡΑ           ΥΝΗΕΤ ΖΗΜΗΕΤ         1.000.000         41,93         1.000.000         41,93                                                                                                    | 1                                    |                |            | Y             | гокілнточ             | ΑΣΦΑΛΙΣΤΗΡΙΟ ΑΥ                         | ΠΟΛΥ        |
| ΣΤΟΙΧΕΙΑ ΑΣΦΑΛΙΣΜΕΝΟΥ / ΙΔΙΟΚΤΗΤΗ         ΣΤΟΙΧΕΙΑ ΟΣΗΛΙΣΜΕΝΟΥ / ΙΔΙΟΚΤΗΤΗ         ΣΤΟΙΧΕΙΑ ΟΣΗΛΙΑΤΟΣ           Ασφαλισμένος:         ΝΙΚΟΥ ΝΙΚΟΣ         Αρίθμ.Κωκλοφορίας:         ΖΑΕ8458           Ονομίμο Οδηγού:         ΝΙΚΟΥ ΝΙΚΟΣ         Χρήση:         Ε.Ι.Χ.           Διεύθυνση:         ΟΜΗΡΟΥ Ø         Κατασκευαστής:         FIAT           Τ.Κ. / Πόλη:         15121         ΠΕΥΚΗ         Μοντέλο:         PUNTO           Τηλέφωνο:         2103230707         Κνητό:         6903230707         Αρ.Πλασίου:           Επόγκελμα:         Ετος Κατασκευής:         2013         Ίπττο:         10           Α.Δ.Τ.:         Ημ.Γέννησης :         Bonus Malus:         2         Αλλαγή Bonus Malus:         04/12/14           Α.Φ.Μ.:         133352719         Ημ.Αδείας :         Διάρκεια Ασφάλισης:         ΕΞΑΜΗΝΗ           ΔΙΑΡΚΕΙΑ ΑΣΦΑΛΙΣΗΣ         Από 12:00 Μεσημέρι:         04/12/13 Έως 12:00 Μεσημέρι:         04/12/14           ΔΙΑΡΚΕΙΑ ΑΣΦΑΛΙΖΗΣ         Από 12:00 Μεσημέρι:         04/06/14         ΚΩΔ. ΣΥΝΕΡΓΑΤΗ:         7398           ΑΣΦΑΛΙΖΟΜΕΝΟΙ ΚΙΝΔΥΝΟΙ - ΕΠΕΚΤΑΣΕΙΣ         DIN Ε1         ΑΣΦ.ΚΕΦΑΛΑΙΑ         ΑΠΑΛΛΑΓΗ         ΚΑΘ.ΑΣΦΑΛΙΣΤΡΑ           ΣΟΜΑΤΙΚΕΣ ΒΛΑΘΕΣ         1.000.000         41,93         1.000.000         41,93                                                                                                    |                                      | TΩN: 81        | Σ/ΒΑΥΤΟ    | 646           | 81900216              | ΣΦ. ΑΥΤΟΚΙΝΗΤΩΝ:                        | ΠΡΩΤ/       |
| Ασφαλισμένος:       ΝΙΚΟΥ ΝΙΚΟΣ       Αριθμ.Κωκλοφορίας:       ΖΑΕ8458         Ονομίμο Οδηγού:       ΝΙΚΟΥ ΝΙΚΟΣ       Χρήση:       Ε.Ι.Χ.         Διεύθυνση:       ΟΜΗΡΟΥ Θ       Κατασκευαστής:       FIAT         Τ.Κ. / Πόλη:       15121       ΠΕΥΚΗ       Μοντέλο:       PUNTO         Τηλέφωνο:       2103230707       Κινητό:       6903230707       Αρ.Πλαισίου:         Επόγκελμα:       Ετος Κατασκευής:       2013       Ίπττο:       10         Α.Δ.Τ.:       Ημ.Γέννησης:       Bonus Malus:       2       Αλλαγή Bonus Malus:       04/12/14         Α.Φ.Μ.:       133352719       Ημ.Αδείας:       Διάρκεια Ασφάλισης:       ΕΞΑΜΗΝΗ         ΔΙΑΡΚΕΙΑ ΑΣΦΑΛΙΖΗΣ       Από 12:00 Μεσημέρι:       04/12/13 Έως 12:00 Μεσημέρι:       04/06/14       ΚΩΔ. ΣΥΝΕΡΓΑΤΗ:       7398         ΑΣΦΑΛΙΖΟΜΕΝΟΙ ΚΙΝΔΥΝΟΙ - ΕΠΕΚΤΑΣΕΙΣ       DIN Ε1       ΑΣΦ.ΚΕΦΑΛΑΙΑ ΑΠΑΛΛΑΓΗ ΚΑΘ.ΑΣΦΑΛΙΣΤΡΑ       1.000.000       41,93         ΥΝΗΕΤ ΞΑΝΜΕΤ       1.000.000       41,93       1.000.000       41,93                                                                                                    | ΣΤΟΙΧΕΙΑ ΟΧΗΜΑΤΟΣ                    |                | жтнтн      | IENOY / IAIOP | Α ΑΣΦΑΛΙΣΜ            | ΣΤΟΙΧΕΙ                                 |             |
| Ονομίμο Οδηγού:         ΝΙΚΟΥ ΝΙΚΟΣ         Χρήση:         Ε.Ι.Χ.           Διεύθυνση:         ΟΜΗΡΟΥ θ         Κατασκευαστής:         FIAT           Τ.Κ. / Πόλη:         15121         ΠΕΥΚΗ         Μοντέλο:         PUNTO           Τηλέφωνο:         2103230707         Κκητασκευαστής:         ΕΙ.Χ.           Επόγγελμα:         Ετος Κατασκευής:         2013         Ίπττο:         10           Α.Δ.Τ.:         Ημ.Γέννησης:         Bonus Malus:         2         Αλλαγή Bonus Malus:         04/12/14           Α.Φ.Μ.:         133352719         Ημ.Αδείος:         Διάρκεια Ασφάλισης:         ΕΞΑΜΗΝΗ           ΔΙΑΡΚΕΙΑ ΑΣΦΑΛΙΣΗΣ         Από 12:00 Μεσημέρι:         04/12/13 Έως 12:00 Μεσημέρι:         04/06/14         ΚΩΔ. ΣΥΝΕΡΓΑΤΗ:         7398           ΑΣΦΑΛΙΖΟΜΕΝΟΙ ΚΙΝΔΥΝΟΙ - ΕΠΕΚΤΑΣΕΙΣ         DIN Ε1         ΑΣΦ.ΚΕΦΑΛΑΙΑ ΑΠΑΛΛΑΓΗ ΚΑΘ.ΑΣΦΑΛΙΣΤΡΑ         1.000.000         41,93           ΥΝΗΕΤ ΖΗΜΕΤ         ΤΙ 0000.000         41,93         1.000.000         41,93                                                                                                    | οφορίας: ZAE8458                     |                |            |               | Υ ΝΙΚΟΣ               | ισμένος: ΝΙΚΟ                           | Ασφαλ       |
| Διεύθυνση:         ΟΜΙΡΟΥ Ø         Κατασκευαστής:         FIAT           Τ.Κ. / Πόλη:         15121         ΠΕΥΚΗ         Μοντέλο:         PUNTO           Τηλέφωνο:         2103230707         Κνητό:         6903230707         Αρ.Πλαισίου:           Επάγγελμα:         Ετος Κατασκευής:         2013         Ίπττο:         10           Α.Δ.Τ.:         Ημ.Γέννησης:         Bonus Malus:         2         Αλλαγή Bonus Malus:         04/12/14           Α.Φ.Μ.:         133352719         Ημ.Αδείος:         Δάρκεια Ασφάλισης:         ΕΞΑΜΗΝΗ           ΔΙΑΡΚΕΙΑ ΑΣΦΑΛΙΣΗΣ         Από 12:00 Μεσημέρι : 04/12/13 Έως 12:00 Μεσημέρι : 04/06/14         ΚΩΔ. ΣΥΝΕΡΓΑΤΗ:         7398           ΑΣΦΑΛΙΖΟΜΕΝΟΙ ΚΙΝΔΥΝΟΙ - ΕΠΕΚΤΑΣΕΙΣ         DIN Ε1         ΑΣΦ.ΚΕΦΑΛΑΙΑ ΑΠΑΛΛΑΓΗ         ΚΑΘ.ΑΣΦΑΛΙΣΤΡΑ           ΣΩΜΑΤΙΚΕΣ ΒΛΑΒΕΣ         1.000.000         41,93           ΥΝΕΕΤ ΑΝΙΕΤ         1.000.000         41,93                                                                                                    | EIX.                                 |                |            |               | Υ ΝΙΚΟΣ               | ιο Οδηγού: ΝΙΚΟ                         | Ovoµ/       |
| Τ.Κ. / Πόλη:       15121       ΠΕΥΚΗ       Μοντέλο:       PUNTO         Τηλέφωνο:       2103230707       Κνητό:       6903230707       Αρ.Πλαισίου:         Επάγγελμα:       Ετος Κατσασκευής:       2013       Ίπττο:       10         Α.Δ.Τ.:       Ημ.Γέννησης:       Bonus Malus:       2       Αλλαγή Bonus Malus:       04/12/14         Α.Φ.Μ.:       133352719       Ημ.Αδείας:       Διάρκεια Ασφάλισης:       ΕΞΑΜΗΝΗ         ΔΙΑΡΚΕΙΑ ΑΣΦΑΛΙΣΗΣ       Από 12:00 Μεσημέρι:       04/06/14       ΚΩΔ. ΣΥΝΕΡΓΑΤΗ:       7398         ΑΣΦΑΛΙΖΟΜΕΝΟΙ ΚΙΝΔΥΝΟΙ - ΕΠΕΚΤΑΣΕΙΣ       DIN Ε1       ΑΣΦ.ΚΕΦΑΛΑΙΑ       ΑΠΑΛΛΑΓΗ       ΚΑΘ.ΑΣΦΑΛΙΣΤΡΑ         ΣΩΜΑΤΙΚΕΣ ΒΛΑΒΕΣ       1.000.000       41,93         ΥΝΕΕΣ       1.000.000       10.01                                                                                                    | πής: FIAT                            |                |            |               | POY 9                 | νση: OMH                                | Διεύθυ      |
| Τηλέφωνο:       2103230707       Κνητό:       6903230707       Αρ.Πλαισίου:         Επάγγελμα:       Ετος Κατασκευής:       2013       Ίπττο:       10         Α.Δ.Τ. :       Ημ.Γέννησης :       Bonus Malus:       2       Αλλαγή Bonus Malus:       04/12/14         Α.Φ.Μ.:       133352719       Ημ.Αδείας :       Διάρκεια Ασφάλισης:       ΕΞΑΜΗΝΗ         ΔΙΑΡΚΕΙΑ ΑΣΦΑΛΙΣΗΣ       Από 12:00 Μεσημέρι :       04/12/13 Έως 12:00 Μεσημέρι :       04/06/14       ΚΩΔ. ΣΥΝΕΡΓΑΤΗ:       7398         ΑΣΦΑΛΙΖΟΜΕΝΟΙ ΚΙΝΔΥΝΟΙ - ΕΠΕΚΤΑΣΕΙΣ       DIN Ε1       ΑΣΦ.ΚΕΦΑΛΑΙΑ       ΑΠΑΛΛΑΓΗ       ΚΑΘ.ΑΣΦΑΛΙΣΤΡΑ         ΣΩΜΑΤΙΚΕΣ ΒΛΑΒΕΣ       1.000.000       41,93         ΥΝΕΕΣ       1.000.000       41,93                                                                                                    | PUNTO                                |                |            |               | 1 REYKH               | <b>Ιόλη: 1512</b>                       | T.K. / I    |
| Επάγγελμα:     Ετος Κατασκευής;     2013     Ίππο:     10       Α.Δ.Τ.:     Ημ.Γέννησης:     Bonus Malus:     2     Αλλαγή Bonus Malus:     04/12/14       Α.Φ.Μ.:     133352719     Ημ.Αδείας:           Δ.Ο.Υ.:     Θ ΑΘΗΝΩΝ     Διάρκεια Ασφάλισης:     ΕΞΑΜΗΝΗ       ΔΙΑΡΚΕΙΑ ΑΣΦΑΛΙΣΗΣ     Από 12:00 Μεσημέρι:     04/12/13 Έως 12:00 Μεσημέρι:     04/06/14       ΚΩΔ. ΣΥΝΕΡΓΑΤΗ:     7398       ΑΣΦΑΛΙΖΟΜΕΝΟΙ ΚΙΝΔΥΝΟΙ - ΕΠΕΚΤΑΣΕΙΣ     DIN Ε1     ΑΣΦ.ΚΕΦΑΛΑΙΑ     ΑΠΑΛΛΑΓΗ     ΚΑΘ.ΑΣΦΑΛΙΣΤΡΑ       ΣΩΜΑΤΙΚΕΣ ΒΛΑΒΕΣ     1.000.000     41,93       ΥΔΙΚΕΣ ΖΟΙΝΕΤ     1.000.000     10.01                                                                                                    | Γ                                    | 30707          | 6          | Κινητό:       | 230707                | JV0: 2103                               | Τηλέφ       |
| Α.Δ.Τ. :     Ημ.Γέννησης :     Bonus Malus:     2     Αλλαγή Bonus Malus:     04/12/14       Α.Φ.Μ.:     133352719     Ημ.Αδείας :     Διάρκεια Ασφάλισης:     ΕΞΑΜΗΝΗ       Δ.Ο.Υ.:     Θ ΑΘΗΝΩΝ     Διάρκεια Ασφάλισης:     ΕΞΑΜΗΝΗ       ΔΙΑΡΚΕΙΑ ΑΣΦΑΛΙΣΗΣ     Από 12:00 Μεσημέρι :     04/12/13 Έως 12:00 Μεσημέρι :     04/06/14     ΚΩΔ. ΣΥΝΕΡΓΑΤΗ:     7398       ΑΣΦΑΛΙΖΟΜΕΝΟΙ ΚΙΝΔΥΝΟΙ - ΕΠΕΚΤΑΣΕΙΣ     DIN Ε1     ΑΣΦ.ΚΕΦΑΛΑΙΑ     ΑΠΑΛΛΑΓΗ     ΚΑΘ.ΑΣΦΑΛΙΣΤΡΑ       ΣΩΜΑΤΙΚΕΣ ΒΛΑΒΕΣ     1.000.000     41,93       ΥΛΙΚΕΣ ΖΗΝΙΕΤ     1.000.000     10.13                                                                                                    | κευής: 2013 Ίπποι: 10                |                |            |               |                       | ελμα:                                   | Επάγγ       |
| Α.Φ.Μ.:     133352719     Ημ.Αδείας:       Δ.Ο.Υ.:     Θ ΑΘΗΝΩΝ     Διάρκεια Ασφάλισης:     ΕΞΑΜΗΝΗ       ΔΙΑΡΚΕΙΑ ΑΣΦΑΛΙΣΗΣ     Από 12:00 Μεσημέρι:     04/12/13 Έως 12:00 Μεσημέρι:     04/06/14     ΚΩΔ. ΣΥΝΕΡΓΑΤΗ:     7398       ΑΣΦΑΛΙΖΟΜΕΝΟΙ ΚΙΝΔΥΝΟΙ - ΕΠΕΚΤΑΣΕΙΣ     DIN E1     ΑΣΦ.ΚΕΦΑΛΑΙΑ     ΑΠΑΛΛΑΓΗ     ΚΑΘ.ΑΣΦΑΛΙΣΤΡΑ       ΣΩΜΑΤΙΚΕΣ ΒΛΑΒΕΣ     1.000.000     41,93       ΥΔΙΚΕΣ 7.0000     1.000.000     100.000                                                                                                    | s: 2 Αλλαγή Bonus Malus: 04/12/14    |                | σης:       | Ημ.Γέννησ     |                       | :                                       | Α.Δ.Τ.      |
| Δ.Ο.Υ.:         Θ ΑΘΗΝΩΝ         Διάρκεια Ασφάλισης:         ΕΞΑΜΗΝΗ           ΔΙΑΡΚΕΙΑ ΑΣΦΑΛΙΣΗΣ         Από 12:00 Μεσημέρι : 04/12/13 Έως 12:00 Μεσημέρι : 04/06/14         ΚΩΔ. ΣΥΝΕΡΓΑΤΗ:         7398           ΑΣΦΑΛΙΖΟΜΕΝΟΙ ΚΙΝΔΥΝΟΙ - ΕΠΕΚΤΑΣΕΙΣ         DIN Ε1         ΑΣΦ.ΚΕΦΑΛΑΙΑ         ΑΠΑΛΛΑΓΗ         ΚΑΘ.ΑΣΦΑΛΙΣΤΡΑ           ΣΩΜΑΤΙΚΕΣ ΒΛΑΒΕΣ         1.000.000         41,93         1.000.000         100.000         100.000                                                                                                    |                                      |                | ς:         | Ημ.Αδείας     | 52719                 | : 1333                                  | Α.Φ.M       |
| ΔΙΑΡΚΕΙΑ ΑΣΦΑΛΙΣΗΣ Από 12:00 Μεσημέρι : 04/12/13 Έως 12:00 Μεσημέρι : 04/06/14 ΚΩΔ. ΣΥΝΕΡΓΑΤΗ: 7398<br>ΑΣΦΑΛΙΖΟΜΕΝΟΙ ΚΙΝΔΥΝΟΙ - ΕΠΕΚΤΑΣΕΙΣ DIN E1 ΑΣΦ.ΚΕΦΑΛΑΙΑ ΑΠΑΛΛΑΓΗ ΚΑΘ.ΑΣΦΑΛΙΣΤΡΑ<br>ΣΩΜΑΤΙΚΕΣ ΒΛΑΒΕΣ 1.000.000 41,93<br>ΥΔΙΚΕΣ 74/01/15                                                                                                    | φάλισης: ΕΞΑΜΗΝΗ                     |                |            |               | ΗΝΩΝ                  | : © A6                                  | Δ.O.Y.      |
| ΑΣΦΑΛΙΖΟΜΕΝΟΙ ΚΙΝΔΥΝΟΙ - ΕΠΕΚΤΑΣΕΙΣ DIN E1 ΑΣΦ.ΚΕΦΑΛΑΙΑ ΑΠΑΛΛΑΓΗ ΚΑΘ.ΑΣΦΑΛΙΣΤΡΑ<br>ΣΩΜΑΤΙΚΕΣ ΒΛΑΒΕΣ 1.000.000 41,93<br>ΥΛΙΚΕΣ ΤΗ ΠΟΟ 000 101 83                                                                                                    | ΚΩΔ. ΣΥΝΕΡΓΑΤΗ: 7398                 | εσημέρι : 04/0 | /13 Έως 12 | ημέρι: 04/12/ | ό 12:00 Μεση          | ΕΙΑ ΑΣΦΑΛΙΣΗΣ Απ                        | ΔΙΑΡΚ       |
| ΣΩΜΑΤΙΚΕΣ 8ΛΑΒΕΣ 1.000.000 41,93                                                                                                    | ΑΣΦ.ΚΕΦΑΛΑΙΑ ΑΠΑΛΛΑΓΗ ΚΑΘ.ΑΣΦΑΛΙΣΤΡΑ |                | DIN E1     | ΤΑΣΕΙΣ        | IOI - ENEKT           | ΛΙΖΟΜΕΝΟΙ ΚΙΝΔΥ                         | ΑΣΦΑ        |
| YAI/ET 7HMIET 1000.000 101.83                                                                                                    | 1.000.000 41,93                      |                |            |               |                       | ΚΕΣ ΒΛΑΒΕΣ                              | ΣΩΜΑΤ       |
| 101,03 101,03                                                                                                    | 1.000.000 101,83                     |                |            |               |                       | ZHMIEΣ                                  | ΥΛΙΚΕΣ      |
| ALTIKH EYOYNH TITYOZ 20.000<br>ALTIKH EYOYNH EYTÖZ ØYAATSOMENON XOPON & KATA THN METAФOPA IZYYEI                                                                                                    | 20.000<br>(EXYE)                     |                | THN METAG  | PON & KATA T  | ZOMENON XO            | ΕΥΘΥΝΗ ΠΥΡΟΣ<br>ΕΥΘΥΝΗ ΕΝΤΟΣ ΦΥΛΑΣ      | ΑΣΤΙΚΗ      |
| 0 0 0 0 0 0 0 0 0 0 0 0 0 0 0 0 0 0 0                                                                                                    | IXYEI 1,46                           |                |            | 198           | 210-9988              | ΔΑ ΑΤΥΧΗΜΑΤΟΣ ΤΗΛ.:                     | <b>PONT</b> |
| IPPOZTAZIA BONUS-MALUS IZXYEI 2,67                                                                                                    | IXYEI 2,67                           |                |            |               |                       | AZIA BONUS-MALUS                        | ΠΡΟΣΤ       |

![](_page_24_Picture_0.jpeg)

Σε περίπτωση που έχει γίνει επιλογή της εκτύπωσης απόδειξης από την ασφαλιστική, τότε αμέσως μετά την εκτύπωση του συμβολαίου, ακολουθεί η εκτύπωση της απόδειξης.

| Απόδειδ | χη 2194109493 🗙                                                                                                    |
|---------|----------------------------------------------------------------------------------------------------|
| -       |                                                                                                    |
|         | Ставляний         ФИЛЕЛАННОМ 25, АФНИА 105 57           ТНА: 210 - 3230707 FAX: 210-3240327           е-mail info@europe-aega.gr A.Q.M. 094156368           АР. ФАК. 240139 АР. М.А.Е. 12856/05/8/86/36 |
|         | ΚΛΑΔΟΣ         ΑΣ.ΕΥΘ.ΑΥΤ           ΣΥΝΕΡΓΑΤΗΣ         7398           ΕΥΡΩΠΗ ΑΕΓΑ         ΕΥΡΩΠΗ ΑΕΓΑ                                                                                                   |
|         | Νο         2194109493         ΑΠΟΔΕΙΞΗ ΕΙΣΠΡΑΞΗΣ ΑΣΦΑΛΙΣΤΡΩΝ           ΕΥΡΩ         280,29                                                                                                    |
|         | Αριθμός Ασφαλιστηρίου         2194109493           Ημερ/τία Ένασξης         22/7/2014           Ημερ/τία Ένασξης         22/7/2014                                                                      |

![](_page_25_Picture_0.jpeg)

## Επιλογή Εκτυπώσεων συμβολαίων & Δημιουργία καταστάσεων πληρωμών

| 💼 Εργαλεία 🔏 Νέες Αίτησεις 💼 Διαχείριση 😡 Βοήθεια 🎤 Έξοδος 🔝                                                                                                    | ΟΠΗΛΕΓΛ                                  |
|----------------------------------------------------------------------------------------------------|------------------------------------------|
|                                                                                                    | συγγενής εταιρία της ΕΘΝΙΚΗΣ Λοφαλιστική |
| 🕀 Προβολή καταστάσεων πληρωμών 🕋 Δημιουργία κατάστασης πληρωμών 🍙 Μαζική εκτύπωση ειδοποιητηρίων 📓 Δημιουργία Ηλεκτρονικών Αρχείων                                                      |                                          |
| 🔍 Αναζήτηση Συμβολαίων                                                                                                    | 🚧 Υπόλοιπο Εκτύπωσης                     |
| <u>Επιλογή πρακτορείου</u> 7398 Κλάδος Ασφάλισης ΑΥΤΟΚΙΝΗΤΩΝ <b>Γ Κ</b> Αναζήτηση<br>Αριθμός Συμβολαίου Αριθμός Πρ. Πρόξης Α.Φ.Μ.                                                       | Επιτρεπόμενος αριθμός<br>συμβολαιών      |
| Αριθμός Κυκλοφορίας Ημ. Έναρξης μετά τις 15/10/2013 💌                                                                                                    | 15                                       |
| Συνεργάτης από Συνεργάτης έως                                                                                                    | 1.500,00 €                               |
| 🖺 Συμβόλαια 🔥 Εξοφλημένα / Ανεξόφλητα                                                                                                    | Τρέχων αριθμός συμβολαίων                |
| Όλα 🖗 Ανεξόφλητα 🏽 Εξοφλημένα 🖗                                                                                                    | 1<br>Τρέχον ποσό οφειλών                 |
| Π         8190021644         29/11/2013         07/12/2013         5         30/11/2013         30/05/2014         6         ΝΙΚΟΣ         7398 / 0         ΑΣ.ΕΥΘ.ΑΥΤ         157,69 € | 233,91 €                                 |
|                                                                                                    | Απομένων αριθμός συμβολαίων              |
|                                                                                                    | 14                                       |
|                                                                                                    | Απομένων Ποσό                            |
|                                                                                                    | 1.266,09 €                               |
|                                                                                                    |                                          |
|                                                                                                    |                                          |
|                                                                                                    |                                          |
|                                                                                                    |                                          |
|                                                                                                    |                                          |
|                                                                                                    |                                          |
|                                                                                                    |                                          |
|                                                                                                    |                                          |

# **Εγρωπη** Ασφαλιστική

Η συγκεντρωτική οθόνη των Συμβολαίων για να γίνει και η επιλογή της εξόφλησης. Στην δεύτερη μπάρα της οθόνης και στο δεύτερο πεδίο βλέπετε το «Δημιουργία Κατάστασης πληρωμών» με κλικ στο πεδίο εμφανίζεται το μήνυμα,

![](_page_27_Picture_0.jpeg)

![](_page_27_Picture_1.jpeg)

Δημιουργία Κατάστασης Πληρωμών και αμέσως μετά η οθόνη,

![](_page_28_Figure_0.jpeg)

![](_page_28_Picture_1.jpeg)

επιλογής των συμβολαίων για εξόφληση. Έγινε η επιλογή ενός Συμβολαίου και στην επικεφαλίδα φαίνονται αναλυτικά το σύνολο των καθαρών ασφαλίστρων, της προμήθειας και το συνολικό ποσό κατάθεσης. Τονίζουμε εδώ ότι το συνολικό ποσό κατάθεσης είναι (μικτά ασφάλιστρα – προμήθειες) και με κλικ επάνω στην επιλογή ΑΠΟΘΗΚΕΥΣΗ,

![](_page_29_Picture_0.jpeg)

# Μήνυμα εφαρμογής \* Το ποσό των 233,91 € πρέπει να κατατεθεί ολοσχερώς στους λογαριασμούς της εταιρείας που αναγράφει η συνημμένη κατάσταση. Συμφωνώ Ακύρωση

Εμφανίζεται το μήνυμα με το ακριβές ποσό το οποίο πρέπει να κατατεθεί ολοσχερώς και πατώντας την επιλογή **ΣΥΜΦΩΝΩ,** 

# **Εγρωπη** Ασφαλιστική

![](_page_30_Figure_1.jpeg)

Εμφανίζεται το μήνυμα με την πληροφορία ότι Η δημιουργία της κατάστασης ήταν επιτυχής. Ο νέος κωδικός της εγγραφής είναι: ο κωδικός του συνεργάτη με μια αύξουσα αρίθμηση σύμφωνα με τις καταστάσεις πληρωμών που έχουν δημιουργηθεί.

![](_page_31_Picture_0.jpeg)

# **Εγρωπη** ασφαλιστική

Με το «κλείσιμο» εμφανίζεται η κατάστασης πληρωμής προς εκτύπωση. Πατώντας την ένδειξη του εκτυπωτή τυπώνεται η ταμιακή με τις αντίστοιχες πληροφορίες. Με αυτή την ταμιακή πρέπει να γίνει η κατάθεση σε μια από τις Τράπεζες που συνεργάζεται η ΕΥΡΩΠΗ ΑΕΓΑ. **ΠΡΟΣΟΧΗ** στην αιτιολογία πρέπει να φαίνεται ο κωδικός της Ταμιακής για την διευκόλυνση του τμήματος Εισπράξεων.

![](_page_32_Picture_0.jpeg)

ΕΥΡΩΠΗ ΑΕΓΑ Φιλελλήνων 25, 105 57 Αθήνα

Tnλ.: 210 32 30 707 - Fax: 210 32 40 327 http://www.europe-aega.gr email: info@europe-aega.gr

7398 - 1

Ημ. Κατάθεσης: \_\_\_ /\_\_\_ /\_\_\_

ΚΑΤΑΣΤΑΣΗ ΠΛΗΡΩΜΩΝ:

[] ενημέρωση του Agent Print στην Καρτέλα Πληρωμών

Ημερομηνίες Εκτύπωσης / Είσπραξης Ποσό Κατάθεσης

03/12/2013

233,91€

ΤΡΑΠΕΖΙΚΟΙ ΛΟΓΑΡΙΑΣΜΟΙ

03/12/2013

|    | ΤΡΑΠΕΖΑ          | IBAN                              | ΛΟΓΑΡΙΑΣΜΟΣ             |
|----|------------------|-----------------------------------|-------------------------|
| [] | EFG EUROBANK     | GR79002600250000420201668530      | 0026.0025.42.0201668530 |
| [] | ΤΡΑΠΕΖΑ ΠΕΙΡΑΙΩΣ | GR40 0172 0110 0050 1106 3420 191 | 5011-063420-191         |
| [] | ΕΘΝΙΚΗ ΤΡΑΠΕΖΑ   | GR17 0110 1040 0000 1044 7231 985 | 104/472319-85           |
| [] | ALPHA BANK       | GR03 0140 1010 1010 0200 2278 920 | 101-00-2002-278920      |

Επιλέξτε το λογαριασμό κατάθεσης

ΣΥΜΒΟΛΑΙΑ

| Αρ.Συμβολαίου | Αρ.Προσθ.Πράξης | Ημ. Έναρξης | Ημ. Λήξης  | Αρ.Κυκλ. | Καθαρά   | Μικτά   |  |
|---------------|-----------------|-------------|------------|----------|----------|---------|--|
| 8190021646    |                 | 04/12/2013  | 04/06/2014 | ZAE6458  | 157,69 € | 233,91€ |  |

Για να εξοφληθούν τα παραπάνω ασφαλιστήρια από το λογιστήριο της Εταιρείας, <u>το πόσο της κατάθεσης</u> πρέπει να είναι ισόποσο με αυτό που αναγράφει η συνημμένη κατάσταση.

Παρακαλούμε στην αιτιολογία της κατάθεσης να συμπληρωθεί ο <u>αριθμός κατάστασης πληρωμής καθώς</u> και η ημερομηνία κατάθεσης.

Μετά την κατάθεση, για την ολοκλήρωση και άμεση εξόφληση των ασφαλιστηρίων που έχουν συμπεριληφθεί στην κατάσταση αυτή, <u>πρέπει να ενημερωθεί η καρτέλα κατάστασης πληρωμής του Agent Print</u> με την ημερομηνία της κατάθεσης και τον τραπεζικό λογαριασμό που έχει γίνει η κατάθεση.

# ΕΥΡΩΠΗ ΑΣΦΑΛΙΣΤΙΚΗ

## ΚΑΤΑΣΤΑΣΗ ΠΛΗΡΩΜΩΝ

![](_page_33_Picture_0.jpeg)

## ΔΙΑΧΕΙΡΙΣΗ

![](_page_33_Picture_2.jpeg)

| 💼 Εργαλεία 🛛 🔏 Νέες Αίτησει       | 💼 Διαχείριση      | 😡 Βοήθεια         | 🍠 Έξοδος      |           |            |             |  |  |
|-----------------------------------|-------------------|-------------------|---------------|-----------|------------|-------------|--|--|
|                                   | 🎎 Europe Pay      | ment              |               | •         |            |             |  |  |
|                                   | 📸 Προβολή στ      | roιχείων Συμβολα  | ίων-ΑΡΧΕΙΟ ΜΑ | STER 🕨    |            |             |  |  |
| 🕒 Προβολή καταστάσεων πληρω       | μ 📸 Προβολή στ    | roιχείων Ζημιών-Α | PXEIO MASTER  | ۰ ۲       | τύπωση ειδ | οποιητηρίων |  |  |
| Ο Αναζότηση Συμβολαίων            | 🗎 Εκτυπώσεις      |                   |               |           |            |             |  |  |
|                                   | 📰 Έκδοση πρ       | άσινης κάρτας     |               |           |            |             |  |  |
| Επιλογή πρακτορείου               | 398 Κλάδ          | ος Ασφάλισης      | Επιλογή όλα   | ον των κλ | άδων       | •           |  |  |
| Αριθμός Συμβολαίου <b>81900</b> 2 | <b>1646</b> Αριθι | ιός Πρ. Πράξης    |               |           | А.Ф.М.     |             |  |  |
| Αριθμός Κυκλοφορίας               | Hµ.'E             | ναρξης μετά τις   | 19/10/2013    | -         |            |             |  |  |
| Συνεργάτης από                    | Συνε              | ργάτης έως        |               |           |            |             |  |  |

Πατώντας επάνω στην επιλογή Διαχείριση, ανοίγουν 4 βοηθητικές επιλογές,

![](_page_34_Picture_0.jpeg)

#### 🞰 Κεντρική Σελίδα

Είναι η σελίδα με τις πλέον χρήσιμες λειτουργίες. Όπως η Προβολή καταστάσεων πληρωμών, η δημιουργία κατάστασης πληρωμών, η μαζική εκτύπωση ειδοποιητηρίων.

Ο Δημιουργία Ηλεκτρονικών Αρχείων

Από την επιλογή των δεδομένων επιλέγετε να δείτε: Τα εξοφλημένα συμβόλαια, Τα ανεξόφλητα συμβόλαια, Ακυρωμένα συμβόλαια, Εκκρεμείς Αιτήσεις Οχημάτων,

## Προβολή στοιχείων Συμβολαίων – Αρχείο Master.

![](_page_35_Picture_1.jpeg)

| ۵ 🚊        | Διαχείριση | 😡 Βοήθεια      | 🎤 Έξοδος              |         |                        |       |
|------------|------------|----------------|-----------------------|---------|------------------------|-------|
| 🧟 Eu       | Irope Paym | ent            |                       | •       |                        |       |
| 🃸 Пр       | ροβολή στο | ιχείων Συμβολα | αίων-ΑΡΧΕΙΟ ΜΑ        | STER 🕨  | Κλάδος Οχημάτων        |       |
| <u></u> пр | οοβολή στο | ιχείων Ζημιών- | Κλάδος Περιουσίας     |         |                        |       |
| 🗎 Ек       | τυπώσεις   |                | Κλάδος Υγείας         |         |                        |       |
| 📰 'Ек      | κδοση πράσ | ινης κάρτας    | Κλάδος Προσωπικών Ατυ | χημάτων |                        |       |
| 46         | •          | • •            | 03/12/2013            | 04/12/2 | Κλάδος Αστικής Ευθύνης |       |
|            |            |                |                       |         | Κλάδος Σκαφών          |       |
|            |            |                |                       |         | Κλάδος Διαφόρων Ατυχη  | μάτων |
|            |            |                |                       |         | Κλάδος Τεχνικών Ασφαλί | σεων  |
|            |            |                |                       |         | Κλάδος Μεταφορών       |       |
|            |            |                |                       |         |                        |       |

Ανοίγει ο πίνακας με όλους τους κλάδους. Γίνεται η επιλογή για ποιο συμβόλαιο θα θέλαμε πληροφορίες π.χ. Οχημάτων.

## Προβολή στοιχείων Συμβολαίων – Αρχείο Master.

| Αναζήτηση - Κλάδος οχημάτων                                         |                                  |
|---------------------------------------------------------------------|----------------------------------|
| Α.Φ.Μ. Αριθμός Συμβολαίου <b>2194046386</b> Αρ                      | ιθμός Κυκλοφορίας 🛍 Αναζήτηση    |
| 🍃 Τελευταία έκδοση : 2190000204 🛛 🖂 Δημιουργία μηνύματος 🕮 Europe Ι | Payment                          |
| <mark>Στοιχεία Πελάτη - Οχήματος</mark> Καλύψεις Καρτέλα Ζημιές     |                                  |
| Ημερομηνίες                                                         | Στοιχεία Ασφαλιζομενου           |
| Ημ. Έκδοσης 01/10/2013 Ημ. Γέννησης                                 | Ονομ/νο                          |
| Ημ. Έναρξης 27/10/2013 Ημ. Διπλώματος                               | Επωνυμία ΑΓΓΕΛΙΚΗ                |
| Hμ. Λήξης <b>27/04/2014</b> Hμ. Bonus/Malus <b>27/10/2014</b>       | Όνομα                            |
| Γενικά Στοιχεία Συμβολαίου                                          | Οδός Αριθμός 🐔                   |
| Πρακτορείο 7398 ΕΥΡΩΠΗ ΑΕΓΑ                                         | Πόλη ΑΘΗΝΑ Τ.Κ. 15561            |
| Συνεργάτης Ο Ανανεούμενο 2194022519                                 | Περιοχή ΧΟΛΑΡΓΟΣ                 |
|                                                                     | Α.Φ.Μ. 107994536 Δ.Ο.Υ. ΧΟΛΑΡΓΟΥ |
| Έδοα 1 ΑΤΤΙΚΗΣ Έτος 1 <sup>ης</sup> αδsiac 2004                     | Α.Δ.Τ. Επάγγελμα                 |
|                                                                     | Τηλέφωνο                         |
|                                                                     | Ασφάλιστρα                       |
|                                                                     | Kaθapà 156,12 €                  |
| Αξία 3800                                                           | Ολικά 230,17€                    |
| Αριθ. Κυκλ. ΙΒΒ84                                                   |                                  |
| Μάρκα PEUGEOT                                                       |                                  |
| Μοντέλο 206                                                         |                                  |
| Χρώμα                                                               |                                  |
|                                                                     |                                  |

![](_page_36_Picture_2.jpeg)

Η αναζήτηση μπορεί να γίνει με το Α.Φ.Μ , τον αριθμό συμβολαίου ή με τον αριθμό κυκλοφορίας. Μπορούμε να δούμε όλα τα πληροφοριακά και οικονομικά στοιχεία του πελάτη, τις καλύψεις, την καρτέλα και τις τυχόν Ζημιές του συγκεκριμένου συμβολαίου.

## Προβολή στοιχείων Ζημιών – Αρχείο Master.

![](_page_37_Picture_1.jpeg)

| 💼 Διαχείριση 💿 Βοήθεια 🎤 Έξοδος 🔝              |                              |
|------------------------------------------------|------------------------------|
| se Europe Payment                              |                              |
| 📸 Προβολή στοιχείων Συμβολαίων-ΑΡΧΕΙΟ MASTER 🕨 |                              |
| 📸 Προβολή στοιχείων Ζημιών-ΑΡΧΕΙΟ MASTER       | Κλάδος Οχημάτων              |
| 📄 Εκτυπώσεις                                   | Κλάδος Περιουσίας            |
| 📰 Έκδοση πράσινης κάρτας                       | Κλάδος Υγείας                |
| <u>46</u> 03/12/2013 04/12/2                   | Κλάδος Προσωπικών Ατυχημάτων |
|                                                | Κλάδος Αστικής Ευθύνης       |
|                                                | Κλάδος Σκαφών                |
|                                                | Κλάδος Διαφόρων Ατυχημάτων   |
|                                                | Κλάδος Μεταφορών             |
|                                                |                              |

Γίνεται η επιλογή για ποιον κλάδο θα θέλαμε πληροφορίες π.χ. Οχημάτων.

## Προβολή στοιχείων Ζημιών – Αρχείο Master.

| Αναζήτηση - Κλάδος   | οχημάτων                                                                       |                                 |
|----------------------|--------------------------------------------------------------------------------|---------------------------------|
| Αριθμός Ζημιάς       | 19004 Α.Φ.Μ. Ασφαλιζόμενου Αριθμός Κυκλ. Υπ<br>Α.Φ.Μ. Παθόντα Αριθμός Κυκλ. Πα | αίτιου<br>Θόντα                 |
| 🛱 Αναζήτηση          |                                                                                |                                 |
| 🖾 Δημιουργία μηνύμα  | <u>τος</u> <u>Σ</u> υμβόλαιο <u>2190035882</u>                                 |                                 |
| Γενικά Στοιχεία Παθα | ντες Εκκρεμότητες Φωτογραφίες                                                  |                                 |
| Κλάδος ασφάλισης     | ΑΥΤΟΚΙΝΗΤΩΝ                                                                    | Ημ. ατυχήματος 13/11/2013       |
| Αριθμός ζημιάς       | <b>19004147</b> Διακανονιστής                                                  | Ημ. αναγγελίας 14/11/2013       |
| Πρακτορείο           | ΕΥΡΩΠΗ ΑΕΓΑ                                                                    | Υπάρχει αγωγή; Όχι              |
| Σχόλια - Αναλυτικά   | ΣΑΠ ΥΠΑΙΤΙΟΙ<br>28/11/2013 ΑΠΟΛΟΧΉ ΣΤΟ ΜΙΝΕΤΤΑ.                                | <u>Περιοχή/Τόπος ατυχήματος</u> |
|                      |                                                                                | Οδός ΜΑΡΑΘΩΝΩΣ & ΚΕΡΚΥΡΑΣ       |
|                      |                                                                                | Αριθμός                         |
|                      |                                                                                | Περιοχή                         |
|                      |                                                                                | Πόλη                            |
|                      |                                                                                | Т.К. 0                          |
|                      |                                                                                |                                 |
|                      |                                                                                |                                 |
|                      |                                                                                | _                               |

**Εγρωπη** ασφαλιστική

Η αναζήτηση μπορεί να γίνει με τον αριθμό Ζημιάς, Α.Φ.Μ ασφαλιζόμενου ή Παθόντα, αριθμός κυκλοφορίας Υπαιτίου ή παθόντα.

## ΕΚΤΥΠΩΣΕΙΣ

Εκτυπώσεις

# **Εγρωπη** ασφαλιστική

| Αναζήτηση<br>Ετος 2013 Μήνας Νοἑμβριος<br><b>Βακτορείο</b><br>398 - ΕΥΡΩΠΗ ΑΕΓΑ<br>Αναζήτηση<br><b>Εκτύπωση</b><br>Αναζήτηση<br>Αναζήτηση<br>Αναζήτηση<br>Αναζήτηση<br>ΔΗΞΙΑΡΙΟ ΚΛΑΔΟΥ ΑΥΤΟΚΙΝΗΤΩΝ<br>ΛΗΞΙΑΡΙΑ ΛΟΙΠΩΝ ΚΛΑΔΩΝ<br>ΣΥΝΟΔΕΥΤΙΚΑ ΠΙΝΑΚΙΑ | Αναζήτηση<br>Έτος 2013 Μήνας Νοἑμβριος 💌 🛱 Αναζήτηση<br>Πρακτορείο Εκτύπωση<br>7398 - ΕΥΡΩΠΗ ΑΕΓΑ ΑΗΞΙΑΡΙΟ ΚΛΑΔΟΥ ΑΥΤΟΚΙΝΗΤΩΝ<br>ΛΗΞΙΑΡΙΑ ΛΟΙΠΩΝ ΚΛΑΔΩΝ<br>ΣΥΝΟΔΕΥΤΙΚΑ ΠΙΝΑΚΙΑ | Αναζήτηση<br>Έτος 2013 Μήνας Νοἑμβριος 🔹 🛱 Αναζήτηση<br>Πρακτορείο Εκτύπωση<br>7398 - ΕΥΡΩΠΗ ΑΕΓΑ ΑΗΞΙΑΡΙΟ ΚΛΑΔΟΥ ΑΥΤΟΚΙΝΗΤΩΝ<br>ΛΗΞΙΑΡΙΑ ΛΟΙΠΩΝ ΚΛΑΔΩΝ<br>ΣΥΝΟΔΕΥΤΙΚΑ ΠΙΝΑΚΙΑ |                         |                             |
|----------------------------------------------------------------------------------------------------|----------------------------------------------------------------------------------------------------|----------------------------------------------------------------------------------------------------|-------------------------|-----------------------------|
| Ετος 2013 Μήνας Νοἑμβριος Αναζήτηση Αναζήτηση Αναζήτηση Αναζήτηση 398 - ΕΥΡΩΠΗ ΑΕΓΑ ΛΗΞΙΑΡΙΟ ΚΛΑΔΟΥ ΑΥΤΟΚΙΝΗΤΩΝ ΛΗΞΙΑΡΙΑ ΛΟΙΠΩΝ ΚΛΑΔΩΝ ΣΥΝΟΔΕΥΤΙΚΑ ΠΙΝΑΚΙΑ                                                                                          | Έτος 2013 Μήνας Νοἑμβριος<br>Πρακτορείο Εκτύπωση<br>7398 - ΕΥΡΩΠΗ ΑΕΓΑ<br>ΛΗΞΙΑΡΙΟ ΚΛΑΔΟΥ ΑΥΤΟΚΙΝΗΤΩΝ<br>ΛΗΞΙΑΡΙΑ ΛΟΙΠΩΝ ΚΛΑΔΩΝ<br>ΣΥΝΟΔΕΥΤΙΚΑ ΠΙΝΑΚΙΑ                         | Έτος 2013 Μήνας Νοἑμβριος ΠΑναζήτηση Αναζήτηση<br>Πρακτορείο Εκτύπωση<br>7398 - ΕΥΡΩΠΗ ΑΕΓΑ ΛΗΞΙΑΡΙΟ ΚΛΑΔΟΥ ΑΥΤΟΚΙΝΗΤΩΝ<br>ΛΗΞΙΑΡΙΑ ΛΟΙΠΩΝ ΚΛΑΔΩΝ<br>ΣΥΝΟΔΕΥΤΙΚΑ ΠΙΝΑΚΙΑ       | Αναζήτηση               |                             |
| <b>Ρακτορείο</b><br>398 - ΕΥΡΩΠΗ ΑΕΓΑ<br>ΛΗΞΙΑΡΙΟ ΚΛΑΔΟΥ ΑΥΤΟΚΙΝΗΤΩΝ<br>ΛΗΞΙΑΡΙΑ ΛΟΙΠΩΝ ΚΛΑΔΩΝ<br>ΣΥΝΟΔΕΥΤΙΚΑ ΠΙΝΑΚΙΑ                                                                                                    | <b>Πρακτορείο Εκτύπωση</b> 7398 - ΕΥΡΩΠΗ ΑΕΓΑ ΑΗΞΙΑΡΙΟ ΚΛΑΔΟΥ ΑΥΤΟΚΙΝΗΤΩΝ ΑΗΞΙΑΡΙΑ ΛΟΙΠΩΝ ΚΛΑΔΩΝ ΣΥΝΟΔΕΥΤΙΚΑ ΠΙΝΑΚΙΑ                                                           | <b>Πρακτορείο Εκτύπωση</b> 7398 - ΕΥΡΩΠΗ ΑΕΓΑ ΑΗΞΙΑΡΙΟ ΚΛΑΔΟΥ ΑΥΤΟΚΙΝΗΤΩΝ ΑΗΞΙΑΡΙΑ ΛΟΙΠΩΝ ΚΛΑΔΩΝ ΣΥΝΟΔΕΥΤΙΚΑ ΠΙΝΑΚΙΑ                                                           | Έτος 2013 💌 Μήνας Νοέμβ | βριος 💌 🛱 Αναζήτηση         |
| Ιρακτορείο         Εκτυπωση           398 - ΕΥΡΩΠΗ ΑΕΓΑ         ΛΗΞΙΑΡΙΟ ΚΛΑΔΟΥ ΑΥΤΟΚΙΝΗΤΩΝ           ΛΗΞΙΑΡΙΟ ΚΛΑΔΟΥ ΑΥΤΟΚΙΝΗΤΩΝ         ΛΗΞΙΑΡΙΑ ΛΟΙΠΩΝ ΚΛΑΔΩΝ           ΣΥΝΟΔΕΥΤΙΚΑ ΠΙΝΑΚΙΑ         ΣΥΝΟΔΕΥΤΙΚΑ ΠΙΝΑΚΙΑ                          | ΓΙρακτορείο         Εκτυπωση           7398 - ΕΥΡΩΠΗ ΑΕΓΑ         ΛΗΞΙΑΡΙΟ ΚΛΑΔΟΥ ΑΥΤΟΚΙΝΗΤΩΝ           ΛΗΞΙΑΡΙΑ ΛΟΙΠΩΝ ΚΛΑΔΩΝ         ΣΥΝΟΔΕΥΤΙΚΑ ΠΙΝΑΚΙΑ                     | 7398 - ΕΥΡΩΠΗ ΑΕΓΑ<br>ΛΗΞΙΑΡΙΟ ΚΛΑΔΟΥ ΑΥΤΟΚΙΝΗΤΩΝ<br>ΛΗΞΙΑΡΙΑ ΛΟΙΠΩΝ ΚΛΑΔΩΝ<br>ΣΥΝΟΔΕΥΤΙΚΑ ΠΙΝΑΚΙΑ                                                                             |                         | - 1                         |
| 398 - ΕΥΡΩΠΗ ΑΕΓΑ         ΛΗΞΙΑΡΙΟ ΚΛΑΔΟΥ ΑΥΤΟΚΙΝΗΤΩΝ           ΛΗΞΙΑΡΙΟ ΛΟΠΩΝ ΚΛΑΔΩΝ         ΣΥΝΟΔΕΥΤΙΚΑ ΠΙΝΑΚΙΑ                                                                                                    | 7398 - ΕΥΡΩΠΗ ΑΕΓΑ<br>ΛΗΞΙΑΡΙΟ ΚΛΑΔΟΥ ΑΥΤΟΚΙΝΗΤΩΝ<br>ΛΗΞΙΑΡΙΑ ΛΟΙΠΩΝ ΚΛΑΔΩΝ<br>ΣΥΝΟΔΕΥΤΙΚΑ ΠΙΝΑΚΙΑ                                                                             | 7398 - ΕΥΡΩΠΗ ΑΕΓΑ<br>ΛΗΞΙΑΡΙΟ ΚΛΑΔΟΥ ΑΥΤΟΚΙΝΗΤΩΝ<br>ΛΗΞΙΑΡΙΑ ΛΟΙΠΩΝ ΚΛΑΔΩΝ<br>ΣΥΝΟΔΕΥΤΙΚΑ ΠΙΝΑΚΙΑ                                                                             | Ιρακτορειο              | Εκτυπωση                    |
| ΛΗΞΙΑΡΙΑ ΛΟΙΠΩΝ ΚΛΑΔΩΝ<br>ΣΥΝΟΔΕΥΤΙΚΑ ΠΙΝΑΚΙΑ                                                                                                    | <u>ΛΗΞΙΑΡΙΑ ΛΟΙΠΩΝ ΚΛΑΔΩΝ</u><br>ΣΥΝΟΔΕΥΤΙΚΑ ΠΙΝΑΚΙΑ                                                                                                    | <u>ΛΗΞΙΑΡΙΑ ΛΟΙΠΩΝ ΚΛΑΔΩΝ</u><br>ΣΥΝΟΔΕΥΤΙΚΑ ΠΙΝΑΚΙΑ                                                                                                    | 7398 - ΕΥΡΩΠΗ ΑΕΓΑ      | ΛΗΞΙΑΡΙΟ ΚΛΑΔΟΥ ΑΥΤΟΚΙΝΗΤΩΝ |
| ΣΥΝΟΔΕΥΤΙΚΑ ΠΙΝΑΚΙΑ                                                                                                    | ΣΥΝΟΔΕΥΤΙΚΑ ΠΙΝΑΚΙΑ                                                                                                    | ΣΥΝΟΔΕΥΤΙΚΑ ΠΙΝΑΚΙΑ                                                                                                    |                         | ΛΗΞΙΑΡΙΑ ΛΟΙΠΩΝ ΚΛΑΔΩΝ      |
|                                                                                                    |                                                                                                    |                                                                                                    |                         | ΣΥΝΟΔΕΥΤΙΚΑ ΠΙΝΑΚΙΑ         |
|                                                                                                    |                                                                                                    |                                                                                                    |                         |                             |

Από το μενού των εκτυπώσεων υπάρχει η δυνατότητα για να εκτυπωθούν ΠΧ: Ληξιάρια, Πινακίων Παραγωγής, Συνοδευτικών πινακίων, Τα αποτελέσματα του Διαγωνισμού, κλπ

### ΕΚΔΟΣΗ ΠΡΑΣΙΝΗΣ ΚΑΡΤΑΣ

![](_page_40_Picture_1.jpeg)

#### 📰 Ἐκδοση πράσινης κάρτας

| Δημιουργία Πράσινης Κα            | άρτας - Αναζήτηση Συμβολαίου | ł. |
|-----------------------------------|------------------------------|----|
| Αριθμός Συμβολαίου<br>📸 Αναζήτηση | Αριθμός Κυκλοφορίας          |    |
|                                   |                              |    |

Η αναζήτηση γίνεται με τον αριθμό Συμβολαίου ή τον αριθμό κυκλοφορίας και εμφανίζεται η Οθόνη της δημιουργίας της Πράσινης κάρτας.

## ΕΚΔΟΣΗ ΠΡΑΣΙΝΗΣ ΚΑΡΤΑΣ

| Δημιουργία Πράσινης Κάρτας       |                          |
|----------------------------------|--------------------------|
| Αριθμός Συμβολαίου               | 2194046386               |
| Όνομα οδηγού                     |                          |
|                                  | ANN ANNANA AFFEAIKH      |
| Διεύθυνση οδηγού                 |                          |
|                                  | 15561 ΧΟΛΑΡΓΟΣ ΑΘΗΝΑ     |
| Αριθμός πινακίδας                | IBB84                    |
| Μάρκα και μοντέλο του            |                          |
| οχήματος                         |                          |
|                                  | PEUGEOT 206              |
| Έναρξη                           | 4/12/2013                |
| Διάρκεια (μήνες)                 | 1.                       |
| Χρήση οχήματος                   | Α - ΕΠΙΒΑΤΙΚΟ ΑΥΤΟΚΙΝΗΤΟ |
| Ημερομηνία λήξης συμβολαίου      | 27/04/2014               |
| Σχόλια χρήστη                    |                          |
|                                  |                          |
|                                  |                          |
|                                  |                          |
| Λίστα των χωρών για τις οποίες Δ | EN ισχύει η κάρτα:       |
| ALBANIA ISR                      | AEL FYROM TUNISIA        |
| ANDORRA IRA                      | N MONTENEGRO TURKEY      |
| BOSNIA-HERZEGOVINA DO            | ROCCO 🔲 RUSSIA 👘 UKRAINE |
| BELARUS MO                       | LDOVA SERBIA             |
| 1                                | 🗳 Δημιουργία 🗶 Ακύρωση   |
|                                  |                          |

# **Εγρωπη** ασφαλιστική

Αφού συμπληρωθούν με λατινικούς χαρακτήρες τα πεδία, κάνουμε κλικ στο κουμπί δημιουργία, γίνεται η εκτύπωση της πράσινης κάρτας.

![](_page_42_Picture_0.jpeg)

![](_page_42_Picture_1.jpeg)

| 1. TILZ<br>AYT<br>INTI<br>CAR<br>AUTOMOSI | TOROBITIKO<br>OKINHTOY<br>ERNATIONAL I<br>TE INTERNAT<br>ILE                                                                                                    | ALEGNOYZ A<br>MOTOR INSL<br>JONAL D'ASS | ZOANIZHZ<br>RANCE CARD<br>LURANCE        |                 |      | 2.<br>MO1 | EKADBEN AITO TO EVVINIKO FRANEJO<br>ALEEMOTI AZNAALENS<br>ISSUED UNDER THE AUTHORITY OF<br>ITOR<br>INSURERS' BUREAU GREECE<br>EMISE AVEC L'AUTHORISATION DU<br>MOTOR INSURERS' BUREAU GREECE |
|-------------------------------------------|----------------------------------------------------------------------------------------------------|-----------------------------------------|------------------------------------------|-----------------|------|-----------|----------------------------------------------------------------------------------------------------|
| 3. IDXYEI / VALID<br>ANO/FROM EGZ/TO      |                                                                                                    |                                         |                                          |                 |      | 4         | Κωδικός Χώρας/Κωδικός Ασφαλιστή/Αριθμός<br>Country Code/Unsurer's Code / Number                                                                                                    |
| HMERA<br>Day<br>04                        | HMEPA         MHNAZ         ETCE         HMEPA         MHNAZ         ETCE           Day         Month         Year         Day         Month         Year         Day         Month         Year           04         12         2013         04         01         2014 |                                         |                                          |                 |      |           | GR / 5048 / 8121797                                                                                                    |
| æ                                         | unspirați avoji                                                                                                    | ένων των δύο η                          | μερομηνών / Β                            | oth Dates Inclu | dve) | 1         |                                                                                                    |
| 5. Apiliptic in<br>Registratio            | udiospopilac († a<br>n No (or if nome)                                                                                                    | Ber undogs)<br>Chassis or Eng<br>IBB    | apilipile; niantos<br>gina No.<br>184/// | n in factoria   |      | ٤.        | Kamyopia ogłyzmo;*<br>Category of Vehicle*<br>A PEUGEOT 206                                                                                                    |
|                                           | NAME AND ADDRESS OF TAXABLE PARTY.                                                                                                    | In Property                             | A MARK STREET,                           |                 |      |           |                                                                                                    |

8. EAMPIKH IZXYZ/TERRITORIAL VALIDITY

Αυτή η κάρτα ισχύει σε χώρες των οποίων τα αντίστοιχα τετράγωνα δεν έχουν διαγραφεί (για περαιτέρω

nkypopopiec, napasakoùjue öeire www.cobx.org.)

This card is valid in Countries for which the relevant box is not crossed out (for further information, please see <u>www.cobx.org</u>)

Σε κόθε χώρα που επισκέπτεται το όχημα το οποίο αναφέρεται στο πιστοποιητικό, το Γραφείο αυτής της χώρας εγγυάται την ασφαλιστική κάλυψη σύμφωνα με τους νόμους αυτής της χώρας που αναφέρονται

στην υποχρεωτική ασφάλιση.

In each country visited, the Bureau of that country guarantees, in respect of the use of the vehicle referred to herein, the insurance cover in accordance with the laws relating to compulsory insurance in

| Α   | в  | BG | CY (I) | cz | D   | DK | Е   | EST | F       | FIN |
|-----|----|----|--------|----|-----|----|-----|-----|---------|-----|
| GB  | GR | н  | HR     | I  | IRL | IS | L   | LT  | LV      | м   |
| N   | NL | Ρ  | PL     | RO | s   | SK | SLO | он  | AL      | AND |
| BIH | BY | IL | IR     | MA | MD  |    | MNE | RUS | SRB (2) | TN  |
| TR  | UA |    |        |    |     |    |     |     |         |     |
|     |    |    |        |    |     |    |     |     |         |     |

(1) H cospokernej skluwy nou napłysta ys Flydowsz Klytsz nou żytow załodzi yw try Klinpo, wyka yw biaz teć yszuposacie zaprujeć try Klinpou nau zklytowa na otny Kujszywan ty, dzysowartec try Klinpou. The cover provided under Green Cards issued for Oppus is nebristed to those geographical parts of Oppus which we under the control of the Government of the Republic of Oppus.

(2) H cospolarmet, sklaupt nou noplyma ya Rydmuz, Klamz nou byow zatoliki ya my Zapilia wyla ya klaz my yauyopawiz, naposię my Zapilia, nou obizyoma oni my Kujidanym my Zapuspania, my Zapilia, The cover provided under General kanad for Zetha is metricale to those peographical parts of Serbia which are under the control of the Government of the Rapublic of Serbia.

#### Όνομα και διεύθυνση του ασφαλισμένου (ή του οδηγού του οχήματος) Name and Address of the Policyholder (or User of the vehicle) ANGELIKI HOLARGOS ATHENS GREECE 10. Αυτό το ποτοποιττικό εξεδόθη από: (όνουα, διεύθυνση και λαιτά στοιγεία 11. Ynovpaph Aagakamelic appakement environme) Employerpro This Card has been issued by (Name, address and other particulars of Sonature of Insurer the insurer) : ΕΥΡΩΠΗ Α.Ε.Γ.Α. EUROPI GEN.INS.CO. EUROPA ΦΙΛΕΛΛΗΝΩΝ 25, ΑΘΗΝΑ, 105 57 GENERAL INSURANCE 25, PHILHELLINON ST, ATHENS, 105 57 COMPANY

#### ΠΡΩΤΟΤΥΠΟ

ORIGINAL

## ΠΡΑΣΙΝΗ ΚΑΡΤΑ

#### Χρήσιμες πληροφορίες / Useful Information

2194046386

Aprθμός Συμβολαίου / Policy Number : Security Code:

88-78-83-90-109-71-122-72-70-47-84-52-103-43-104-80-105-119-97-80-115-101-67-105-107-65-81-79-57-

#### \* KATHFOPIA OXHMATOE KDAIKOE \* CATEGORY OF VEHICLES

| ^ | ERIERATINO ANTOKINI ITO<br>GAR | c | BOFTHED IN EARLY THERE.                                             | E | AEDBOPED                | G | NMO<br>OTHERS |
|---|--------------------------------|---|---------------------------------------------------------------------|---|-------------------------|---|---------------|
|   | MOTORYKAETA                    | D | NOAMAATO ME BOHOHTBOH MIOVANH<br>CYCLE FETTED WETH ALKELIARY ENGINE | F | PIMOYALD/MENO<br>TRALER |   |               |

## ΣΗΜΑΝΣΗ

![](_page_43_Picture_1.jpeg)

![](_page_43_Figure_2.jpeg)

#### ΟΔΗΓΟΣ ΚΑΤΑΧΩΡΗΣΗΣ ΚΑΙ ΕΚΔΟΣΗΣ ΚΛΑΔΟΥ ΥΓΕΙΑΣ

![](_page_44_Picture_1.jpeg)

Στην επιλογή «Νέες Αιτήσεις» έχει προστεθεί και ο κλάδος **Ατυχημάτων/Ασθενειών.** Επιλέγουμε τον κλάδο.

| 🖬 Εργαλεία 🏾 🔏 Νέες Αίτησεις 🔛 Διαχεί | ριση 🕑 Βο | ιήθεια 🔊 Έξοδ | ος 🚨               |                         |   |
|---------------------------------------|-----------|---------------|--------------------|-------------------------|---|
| 📄 Περιουσίας 🕨 🕨                      |           |               |                    |                         |   |
| 🚗 Οχήματος                            |           |               |                    |                         |   |
| ναζήτηση 🛖 Σκάφους                    |           |               |                    |                         |   |
| ιθ. Αίτησης 📻 Ατυχημάτων/Ασθενείων    | αρξης     | 22/11/2016    | 🖌 Κλάδος Ασφάλισης | Όλοι οι τύποι           | - |
| ιθ. Κυκλοφορ 🧟 Αστικής Ευθύνης        | γάτης από |               | Συνεργάτης έως     | Χρήστης Όλοι οι χρήστες | - |
| ων. Ασφαλιζόμενου                     |           |               | Προβολή            | Αιτήσεις 🖲 Συμβόλαια 🔾  |   |

Εμφανίζεται η παρακάτω οθόνη από την οποία θα επιλέξετε την ιδιότητα του ασφαλιζομένου:

![](_page_45_Picture_1.jpeg)

| ποχρεωτικά πεδία | ι Ασφαλιζόμενου             |   |
|------------------|-----------------------------|---|
| Ιδ. Ασφαλ.       | Συμβαλλόμενος/Ασφαλιζόμενος | • |
| Ημ. Γέννησης     |                             |   |
| Επάγγελμα        |                             |   |

Εάν ο Ασφαλιζόμενος είναι και ο λήπτης της Ασφάλισης (Συμβαλλόμενος) Επιλέγετε , **Συμβαλλόμενος/Ασφαλιζόμενος** , διαφορετικά μόνο **Ασφαλιζόμενος.** Με την ολοκλήρωση της καταχώρησης , πατάτε το κουμπί **Ενημέρωση** 

| Υποχρεωτικά πεδ | ία Ασφαλιζόμενου              |  |  |  |  |  |
|-----------------|-------------------------------|--|--|--|--|--|
| Ιδ. Ασφαλ.      | Συμβαλλόμενος/Ασφαλιζόμενος 🔹 |  |  |  |  |  |
| Ημ. Γέννησης    | Συμβαλλόμενος/Ασφαλιζόμενος   |  |  |  |  |  |
| Επάγγελμα       | Τέκνο                         |  |  |  |  |  |
| Endfletha       | Σύζυγος                       |  |  |  |  |  |
|                 | Ασφαλιζόμενος                 |  |  |  |  |  |
|                 |                               |  |  |  |  |  |
|                 |                               |  |  |  |  |  |
|                 |                               |  |  |  |  |  |
|                 |                               |  |  |  |  |  |
|                 | 🗎 Ενημέρωση                   |  |  |  |  |  |
|                 |                               |  |  |  |  |  |
|                 |                               |  |  |  |  |  |

| Επιλογές      |                                                                                                    |
|---------------|----------------------------------------------------------------------------------------------------|
| κωδικός συνε  | εργάτη Πρακτορείο <b>7398 </b> 🧟 🧟 Επιλογή πρακτορείου                                                          |
|               |                                                                                                    |
| Στοιχεία Πελά | άτη, <mark>Στοιχεία Ασφαλιζομένων</mark>                                                                        |
| Διάρκεια - Ηι | μερομηνίες                                                                                                    |
| Διάρκεια      | Ετήσιο     Υ     Ημ. Έναρξης     23/12/2016     Υ       Δουεις     1     Καθαρά     0,00 €     Ολικά     0,00 € |
|               |                                                                                                    |
| 1ος Ασφαλιζ   | ζόμενος (κύριος) 😳                                                                                              |
| Στοιχεία Ασ   | φαλιζομένου                                                                                                    |
| Ιδ. Ασφαλ.    | ΣΥΜΒΑΛΛΌΜΕΝΟΣ/ΑΣΦΑΛΙΖΌΜΕ                                                                                        |
| Επώνυμο       | 🔁 Όνομα 📃 Πατρώνυμο 📃 Ημ. Γέννησης 🔽 🔔                                                                          |
| Φύλο          | Επιλογή 💌                                                                                                    |
| Επάγγελμα     | <u>Α</u> .Φ.Μ.                                                                                                  |
| Α.Δ.Τ.        | Αρ. Διαβ.                                                                                                    |
| Λεπτομερή     | Στοιχεία Ασφαλιζομένου                                                                                          |
| Οδός          | 📄 Αριθμός Πόλη                                                                                                  |
| Περιοχή       | Т.К.                                                                                                    |
| Τηλέφωνο      | Email                                                                                                    |
| Δ.Ο.Y.        | 📄 Ασφ. Ταμείο Επιλογή                                                                                           |
| Ύψος          | Βάρος                                                                                                    |
| Υπηκοότητα    | Επιλογή                                                                                                    |
| Νοσοκομεια    | ικές Καλύψεις                                                                                                   |
| Πρόγραμμα     | Επιλογή                                                                                                    |
| Θέση          | Επιλογή 💌 Εκπιπτόμενο Επιλογή                                                                                   |
|               |                                                                                                    |

![](_page_46_Picture_1.jpeg)

Εμφανίζεται η Οθόνη για τη καταχώρηση των πεδίων του Ασφαλιζόμενου τα οποία είναι υποχρεωτικά για την τιμολόγηση και αποθήκευση.

![](_page_47_Picture_0.jpeg)

#### Προσθήκη Μέλους.

Πατάμε κλικ **στο 2<sup>ος</sup> Ασφαλιζόμενος.** Για την προσθήκη Μέλους θα ακολουθήσετε την ίδια διαδικασία καταχώρησης στοιχείων.

Προσοχή στην Ιδιότητα του ασφαλιζόμενου (Τέκνο, Σύζυγος , άλλο ...)

Γίνεται η επιλογή του προϊόντος πάντοτε το Ίδιο με αυτό του κυρίως Ασφαλιζόμενου.

#### Πριν γίνει η αποθήκευση των στοιχείων γίνεται η επιλογή του προϊόντος:

## FIRST HEALTH ή FIRST HEALTH PLUS

Στη συνέχεια πατάτε το κουμπί Τιμολόγηση για τον υπολογισμό των ασφαλίστρων.

#### τοιχεία Πελάτη Στοιχεία Ασφαλιζομένων Διάρκεια - Ημερομηνίες Τιμολόγηση 🗾 Καθαρά Δόσεις 1 Ημ. Έναρξης Διάρκεια Ετήσιο 22/12/2016 💌 0.00€ Ολικά 0,00€ 1ος Ασφαλιζόμενος (κύριος) 😏 2ος Ασφαλιζόμενος 🕄 Στοιχεία Ασφαλιζομένου Ιδ. Ασφαλ. T'EKNO Καθαρά 0.00 € Ολικά 0,00€ - 🛆 📄 Πατρώνυμο ΤΕΣΤΓ 📄 Ημ. Γέννησης Επώνυμο τεςτα ΤΕΣΤΒ Όνομα Φύλο Επιλογή ... 💌 Επιλογή ... Α.Φ.Μ. Επάγγελμα Άντρας A.Δ.Τ. Αρ. Διαβ. Γυναίκα Λεπτομερή Στο Αριθμός Οδός Πόλη т.к. Περιοχή Τηλέφωνο Κινητό Email -Δ.Ο.Y. Ασφ. Ταμείο Επιλογή ... Βάρος Ύψος • Υπηκοότητα Επιλογή ... Νοσοκομειακές Καλύψεις Πρόγραμμα Επιλογή ... • -Θέση Ŧ Εκπιπτόμενο Επιλογή ... Επιλογή ...

ΗΥΡΩΠΗ

ΑΣΦΑΛΙΣΤΙΚΗ

Ακολουθεί νέα τιμολόγηση και εμφανίζεται το σύνολο των ασφαλίστρων για τα δύο άτομα. Η διαδικασία θα ακολουθηθεί ή ίδια για την προσθήκη περισσοτέρων μελών.

![](_page_48_Picture_1.jpeg)

![](_page_48_Picture_2.jpeg)

Μετά το τέλος της Τιμολόγησης πατάτε το κουμπί **Αποθήκευση** και εμφανίζεται η οθόνη για την καταχώρηση των πεδίων του Πελάτη (Λήπτη της Ασφάλισης). **Προσοχή** στο πεδίο Επιτηδευματίας επιλογή: Ναι ή Όχι

![](_page_49_Picture_1.jpeg)

| Επιλογές        |                                                 |                     |                    |
|-----------------|-------------------------------------------------|---------------------|--------------------|
| (ωδικός συνεργ  | rάτη Πρακτορείο <b>7398 🥼 </b>                  | Επιλογή πρακτορείου |                    |
|                 |                                                 |                     |                    |
| Στοιχεία Πελάτι | η Στοιχεία Ασφαλιζομένων                        |                     |                    |
| τοιχεία Πελά    | τη - Συμβαλλομένου                              |                     |                    |
| 🗹 Τα στοιχεία   | πελάτη είναι ίδια με αυτά του 1ου Ασφαλιζόμενου |                     |                    |
| Επώνυμο         | ΤΕΣΤ                                            | Επάγγελμα           | -                  |
| Όνομα           | ΤΕΣΤ Πατρώνυμο                                  | Τηλέφωνο            | 2103230708         |
| Οδός            | ΦΙΛΕΛΛΗΝΩΝ                                      | Κινητό              | 6947474747         |
| Αριθμός         | 25 Πόλη ΑΘΗΝΑ                                   | Email               | AAA@AAA.GR         |
| т.к.            | 10557                                           | FAX                 |                    |
| Περιοχή         | AOHNA                                           | Ημ. Γέννησης        | 1/1/1961           |
| А.Ф.М.          | 094178127 📃                                     | Οικογενειακή        | Χωρίς Διαχωρισμό 💽 |
| Δ.Ο.Y.          | -                                               | Κατασταση           |                    |
| Α.Δ.Τ.          | X32654                                          | Τεκνα               | Χωρίς Διαχωρισμό   |
| Αρ. Διαβ.       |                                                 | Επιτηδευματίας      | ю <sub>Х</sub> ,   |
| Υπηκοότητα      | Επιλογή                                         |                     |                    |

Με την ολοκλήρωση της διαδικασίας εμφανίζεται το παρακάτω μήνυμα.... Πατάτε **Κλείσιμο** 

![](_page_50_Picture_1.jpeg)

![](_page_50_Picture_2.jpeg)

Και εμφανίζεται το παραστατικό της **Αίτησης Ασφάλισης** για εκτύπωση.

![](_page_51_Picture_1.jpeg)

| ιστροφή                                                        |                                          |                                             |  |
|----------------------------------------------------------------|------------------------------------------|---------------------------------------------|--|
|                                                                |                                          |                                             |  |
|                                                                |                                          | <b>Εγροπη</b><br>Ασφαλιστική                |  |
| ΑΡ. ΑΙΤΗΣΗΣ 2<br>ΗΜΕΡΟΜΗΝΙΑ 22/12/201<br>ΚΩΔΙΚΟΣ ΣΥΝΕΡΓΑΤΗ 739 | 6<br>6<br>8                              |                                             |  |
|                                                                | ΑΙΤΗΣΗ ΑΣΦΑΛΙΣΗ<br>ΠΡΩΤΟΒΑΘΜΙ            | <mark>Σ ΚΛΑΔΟΥ ΥΓΕΙΑΣ</mark><br>Α ΠΕΡΙΘΑΛΨΗ |  |
| ΣΤΟΙΧΕΙΑ ΛΗΠΤΗ<br>ΑΣΦΑΛΙΣΗΣ / ΣΥΜΒΑΛΛΟΜΕΝΟΥ                    | ΟΝΟΜΑΤΕΠΩΝΥΜΟ /<br>Η ΕΠΩΝΥΜΙΑ ΕΤΑΙΡΕΙΑΣ: | ΤΕΣΤ ΤΕΣΤ                                   |  |
|                                                                | ΠΑΤΡΩΝΥΜΟ:<br>ΕΠΑΓΓΕΛΜΑ:                 | ΤΕΣΤ<br>-                                   |  |

## Μετά την αποθήκευση Αίτησης , εμφανίζεται η παρακάτω Οθόνη για την ολοκλήρωση Ευρουτικά την αποθήκευση Αίτησης και την σλοκλήρωση του Συμβολαίου.

![](_page_52_Picture_1.jpeg)

| 🚔 Taurahaia — 🌌 Mi |            | - Annataria     | ○ Bad0ma               |                  |           |            |              |                     |                  |                      |
|--------------------|------------|-----------------|------------------------|------------------|-----------|------------|--------------|---------------------|------------------|----------------------|
| 🖬 Εργαλεία 🏾 🔏 Νε  | ες Απησεις | ; 🔤 Διαχειριση  | 🥑 Βοήθεία 🏾 🔊 Εξοσος   |                  |           |            |              |                     |                  |                      |
|                    |            |                 |                        |                  |           |            |              |                     |                  |                      |
|                    |            |                 |                        |                  |           |            |              |                     |                  |                      |
| Αναζήτηση          |            |                 |                        |                  |           |            |              |                     |                  |                      |
| ριθ. Αίτησης       |            | Ημ. Έναρξι      | lς <b>22/11/2016</b> 🔽 | Κλάδος Ασφάλισης | Όλοι οι τ | rúnoi      |              |                     | •                |                      |
| φιθ. Κυκλοφορίας   |            | Συνεργάτη       | ς από                  | Συνεργάτης έως   |           | Χρήστης    | Όλοι οι χρι  | ϳστες               | •                |                      |
| πων. Ασφαλιζόμενου |            |                 |                        | Προβολή          | Αιτήσεις  | Συμβό/     |              |                     |                  |                      |
|                    | L          |                 |                        |                  |           |            |              |                     |                  |                      |
| 🗣 Αναζήτηση 🛛 🔭 κ  | Καθαρισμό  | ς 🖨 Προβολή     |                        |                  |           |            |              |                     |                  |                      |
|                    | <b>**</b>  | Αριθ. Αίτησης 🕇 | Ημ. Έκδοσης            | Hu. 'Evao        | Enc       | κλ         | άδος         | Αριθ.               | Χοήση            | Ασφαλιζόμενος        |
| Έκδοση συμβ.       | 18         | 19              | 9/12/2016 4:04:00 µµ   | 10/12/2016 12:00 | ):00 µµ   | ΥΓΕΙΑΣ     |              | ΚυκΛ.               |                  | 04055.#T5405-        |
| Έκδοση συμβ.       | 29         | 23              | 20/12/2016 3:01:00 µµ  | 21/12/2016 12:00 | цц 00:0   | ΥΓΕΙΑΣ     |              |                     |                  | - CONFIRME FILL FULL |
| Έκδοση συμβ.       | 29         | 24              | 20/12/2016 3:27:00 µµ  | 21/12/2016 12:00 | чц 00:0   | ΥΓΕΙΑΣ     |              |                     |                  |                      |
|                    |            |                 |                        |                  |           |            |              |                     |                  |                      |
| Επιλέγουμε τι      | ην αίτι    | ηση και παι     | τάμε <b>Έκδοση Συ</b>  | μβ.'             | Μήνυμα ε  | φαρμογήα   | ;            |                     |                  | ×                    |
| A                  |            |                 |                        | /                | о н       | αίτηση θα  | ι μετατραπε  | ί σε συμβόλα        | πο με Ημ. Έναρξι | ns                   |
| Ακολουθει μη       | νυμα       | επιβεβαιω       | σης για την μετα       | τροπη            | 22<br>80  | 2/12/2016  | και Ημ.Λήξη  | ις <b>22/12/201</b> | 7 και το συμβόλα |                      |
| της Αίτησης σ      | ε Συμ      | βόλαιο          |                        |                  | пр        | οχωρήσει η | διαδικασία μ | ετατροπής;          | W 72,00 C. 1     |                      |
|                    |            |                 |                        |                  |           |            |              |                     |                  |                      |
|                    |            |                 |                        |                  |           |            |              |                     | No               |                      |
|                    |            |                 |                        |                  |           |            |              |                     |                  |                      |

![](_page_53_Picture_0.jpeg)

Με την ολοκλήρωση της αίτησης θα πρέπει να γίνει μετατροπή σε συμβόλαιο και ακολουθεί το παρακάτω μήνυμα:

Εάν έχετε επιλέξει το προϊόν **FIRSTHEALTH** η εκτύπωση της κάρτας θα γίνεται από τα συστήματά σας στο **Ειδικό Έντυπο** που σας έχει σταλεί.

Η εκτύπωση της κάρτας για το προϊόν **FIRSTHEALTH PLUS** θα γίνεται από τα Κεντρικά Γραφεία της εταιρίας σε Ειδικό εκτυπωτή και θα αποστέλλεται στα Γραφεία σας.

![](_page_53_Picture_4.jpeg)

![](_page_54_Picture_0.jpeg)

Ανάλογα με τiς ρυθμίσεις του browser, θα ανοίξει η επιλογή της εκτύπωσης η, Θα γίνει αυτόματα αποθήκευση του αρχείου (pdf) στον υπολογιστή σας στον φάκελο λήψεις

|                                                                                                    | <b>Ευροπη</b><br>ΑΣΦΑΛΙΣΤΙΚΗ<br>συγγενής εταιρία της "ΕθΝΙΚΗ ΑΣΦΑΛΙΣΤΙΚ                                                                                                    | :H″                 |
|----------------------------------------------------------------------------------------------------|----------------------------------------------------------------------------------------------------|---------------------|
|                                                                                                    | Επώνυμο - Ονομα, τεΣτ τεΣτ                                                                                                    |                     |
|                                                                                                    | Διεύθυνση: ΦΙΛΕΛΛΗΝΩΝ 25                                                                                                    |                     |
|                                                                                                    | Κωδικός Συνεργάτη: 0000001                                                                                                    |                     |
|                                                                                                    | Αθήνα, 22/12/2016                                                                                                    |                     |
|                                                                                                    |                                                                                                    |                     |
| Αγαπητέ Ασφαλισμένε,                                                                                                    |                                                                                                    |                     |
| Η ΕΥΡΩΠΗ ΑΣΦΑΛΙΣΤΙΚΗ αναπτύσσεται σταθερά σε υγιείς βάσεις π                                                                                                    | προκειμένου να καλύψει κάθε σας ανάγκη.                                                                                                    |                     |
| Η μακρόχρονη παρουσία μας στην ασφαλιστική αγορ<br>αποτελούν εγγύηση για την υψηλή ποιότητα των υπηρεσιών που π<br>Κατανοώντας την οικονομική κρίση που βιώνει η χώγ<br>ΑΣΦΑΛΙΣΤΙΚΗ αναγνωρίζει πόσο σημαντική είναι η ολοκληρωμένη | ρά, το κύρος, η φερεγγυότητα και η προσήλωση στους ασφαλισμέν<br>παρέχονται.<br>ύρα μας και κατ΄ επέκταση τις ανακατατάξεις που αυτή επιφέρει, η<br>η προστασία και φροντίδα της υγείας σας. | ους μας<br>ΕΥΡΩΠΗ   |
| Ετσι σε συνεργασία με έναν από τους σημαντικό<br>δημιουργήσαμε ένα νέο, σύγχρονο, προσιτό & ποιοτι<br>παροχή καλύψεων υψηλού επιπέδου για εσάς και την οικογένεια α                                                                 | ότερους & αξιόπιστους παρόχους υπηρεσιών, τον Όμιλο Ιατρικού<br>τικό Πρωτοβάθμιο Πρόγραμμα Υγείας, υψηλών προδιαγραφών, στοχεύοντ<br>σας, σε όλη την Ελλάδα.                                 | Αθηνών,<br>τας στην |
| Με το <b>FIRSTHEALTH ε</b> ξασφαλίζετε τις βασικές σας ανάγκες Πρωτοβ                                                                                                    | βάθμιας Περίθαλψης και πρόληψης με ιδιαίτερα χαμηλό κόστος!                                                                                                    |                     |

#### Αποστολή Αρχείων (Δικαιολογητικών)

![](_page_55_Picture_1.jpeg)

Η εφαρμογή υποστηρίζει την δυνατότητα εισαγωγής δικαιολογητικών εγγράφων , τα οποία είναι Απαραίτητα για την έκδοση του Συμβολαίου. Μετά την αποθήκευση της Αίτησης ,έχετε τη δυνατότητα να επιλέξετε το τύπο του εγγράφου.

- Αίτηση Ασφάλισης
- Άδεια Κυκλοφορίας
- Πίσω όψη Άδειας
- Έκθεση Ελέγχου
- Τιμολόγιο Αγοράς
- Πραγματογνωμοσύνη
- Φωτογραφίες Οχήματος
- Προηγούμενο Ασφαλιστήριο Συμβόλαιο
- Άδεια Οδήγησης Ιδιοκτήτη

| Α΄ Α΄ Α΄ Α΄ Α΄ Α΄ Α΄ Α΄ Α΄ Α΄ Α΄ Α΄ Α΄ Α                                                                                       |                              |
|----------------------------------------------------------------------------------------------------|------------------------------|
| Μετά την αποστολή ενός αρχείου δεν επιτρέπεται<br>αντικατάσταση αυτού. Ελέγξτε ότι έχετε επιλέξει το<br>πριν την αποστολή του. | η διαγραφή ή<br>σωστό αρχείο |
| Τύπος                                                                                                    |                              |
| ΑΙΤΗΣΗ ΑΣΦΑΛΙΣΗΣ                                                                                                    | •                            |
| ΑΙΤΗΣΗ ΑΣΦΑΛΙΣΗΣ                                                                                                    | ^                            |
| ΑΔΕΙΑ ΚΥΚΛΟΦΟΡΙΑΣ                                                                                                    |                              |
| ΠΙΣΩ ΟΨΗ ΑΔΕΙΑΣ                                                                                                    |                              |
| ΤΙΜΟΛΟΓΙΟ ΑΓΟΡΑΣ                                                                                                    |                              |
| ΠΡΑΓΜΑΤΟΓΝΩΜΟΣΥΝΗ                                                                                                    |                              |
| ΦΩΤΟΓΡΑΦΙΕΣ ΟΧΗΜΑΤΟΣ                                                                                                    | -                            |
| ΠΡΟΗΓΟΥΜΕΝΟ ΑΣΦΑΛΙΣΤΗΡΙΟ ΣΥΜΒΟΛΑΙΟ                                                                                             |                              |
| ΑΔΕΙΑ ΟΔΗΓΗΣΗΣ ΙΔΙΟΚΤΗΤΗ                                                                                                    | ~                            |

![](_page_56_Picture_0.jpeg)

Για την αποστολή της υπογεγραμμένης αίτησης από τον πελάτη και της Άδειας κυκλοφορίας θα κάνετε τα παρακάτω βήματα.

| 🎫 Εργαλεία 🛛 🔏 Νέ                                            | έες Αίτησεις | 🚊 Δι           | αχείριση 🛛 😡 Βοήθ                      | θεια 🔊 Έξοδος  🔝 ΕΥΡ                                                        | ΩΠΗ ΑΕΓΑ                              |                                         |                                           |    |
|--------------------------------------------------------------|--------------|----------------|----------------------------------------|-----------------------------------------------------------------------------|---------------------------------------|-----------------------------------------|-------------------------------------------|----|
|                                                              |              |                |                                        |                                                                             |                                       |                                         |                                           |    |
|                                                              |              |                |                                        |                                                                             |                                       |                                         |                                           |    |
| Αναζήτηση                                                    |              |                |                                        |                                                                             |                                       |                                         |                                           |    |
| ριθ. Αίτησης                                                 |              | ł              | Ημ. Έναρξης                            | <b>16/1/2017</b> 🔽 Κλάδος Α                                                 | σφάλισης τ                            | Ολοι οι τύποι                           |                                           |    |
| οιθ. Κυκλοφορίας                                             |              | 2              | Συνεργάτης από                         | ιό Συνεργάτης έως Χρήστη                                                    |                                       |                                         | Όλοι οι χρήστες                           |    |
| Επων. Ασφαλιζόμενου                                          |              |                |                                        | Προβολή                                                                     | A                                     | Αιτήσεις 🖲 Συμβόλαια 🔿                  |                                           |    |
| Αναζήτηση                                                    | Καθαρισμός   |                | ) Προβολή                              |                                                                             |                                       |                                         |                                           |    |
|                                                              |              |                | Αριθ. Αίτησης 🕇                        | Ημ. Έκδοσης                                                                 | Hµ.                                   | Έναρξης                                 | Κλάδος                                    |    |
|                                                              | 🚖 🗙          | 12             | 1712100198                             | 27/1/2017 3:24:00 µµ                                                        | 28/1/2017                             | 12:00:00 µµ                             | ΖΗΜΙΩΝ ΠΕΡΙΟΥΣ                            | IA |
| Έκδοση συμμ                                                  | 2 🛓 🗙        | 22             | 7190001388                             | 7/2/2017 3:23:00 µµ                                                         | 7/2/2017 5                            | 5:23:00 µµ                              | ΑΥΤΟΚΙΝΗΤΩΝ                               |    |
|                                                              |              | 22             | 7190001389                             | 7/2/2017 3:39:00 µµ                                                         | 7/2/2017 5                            | 5:39:00 uu                              | ΑΥΤΟΚΙΝΗΤΩΝ                               |    |
| Έκδοση συμβ.                                                 |              |                |                                        |                                                                             |                                       | 100100 pp                               |                                           |    |
| <u>Έκδοση συμβ.</u><br><u>Έκδοση συμβ.</u>                   | ×            | 22             | 7190001391                             | 7/2/2017 3:50:00 µµ                                                         | 7/2/2017 5                            | 5:50:00 µµ                              | ΑΥΤΟΚΙΝΗΤΩΝ                               |    |
| Έκδοση συμβ.<br>Έκδοση συμβ.<br>Έκδοση συμβ.                 | × ×          | 22<br>44       | 7190001391<br>7190001396               | 7/2/2017 3:50:00 µµ<br>10/2/2017 6:42:00 µµ                                 | 7/2/2017 5                            | 5:50:00 µµ<br>2:00:00 µµ                | ΑΥΤΟΚΙΝΗΤΩΝ<br>ΑΥΤΟΚΙΝΗΤΩΝ                |    |
| Έκδοση συμβ.<br>Έκδοση συμβ.<br>Έκδοση συμβ.<br>Έκδοση συμβ. | / ± ×        | 22<br>44<br>28 | 7190001391<br>7190001396<br>7190001397 | 7/2/2017 3:50:00 µµ<br><b>10/2/2017 6:42:00 µµ</b><br>13/2/2017 10:36:00 пµ | 7/2/2017 5<br>1/3/2017 1<br>13/2/2017 | 5:50:00 µµ<br>2:00:00 µµ<br>12:36:00 µµ | ΑΥΤΟΚΙΝΗΤΩΝ<br>ΑΥΤΟΚΙΝΗΤΩΝ<br>ΑΥΤΟΚΙΝΗΤΩΝ |    |

Πατάμε πάνω στην εικόνα με το βέλος, δεξιά της επιλογής, **Έκδοση Συμβολαίου.** 

#### Και βλέπουμε τα παρακάτω:

| Διαχείριση αρχείων - Αίτη | ση : 7190001396                | ×                    |
|---------------------------|--------------------------------|----------------------|
| Τύπος                     | Όνομα                          | Ημ. Αποστολής        |
| ΑΙΤΗΣΗ ΑΣΦΑΛΙΣΗΣ          | application-<br>7190001396.pdf | 10/02/2017 18:41     |
|                           |                                |                      |
|                           | 🕏 Ανανέωση 😩                   | Αποστολή 🗦 Επιστροφή |

![](_page_57_Picture_2.jpeg)

Πατάμε στο κουμπί αποστολή, για να ανοίξουν οι επιλογές για την μεταφόρτωση (upload) των αρχείων.

![](_page_58_Picture_0.jpeg)

#### Στην εικόνα αριστερά, στο **Τύπος** έχουμε κάνει την επιλογή **ΑΙΤΗΣΗ ΑΣΦΑΛΙΣΗΣ**

Στο πλαίσιο σχόλια έχουμε την δυνατότητα να γράψουμε σχόλιο σχετικά με το αρχείο που μεταφορτώνουμε (upload)

Και με το κουμπί Επιλογή

| Μετά την αποστολή ενός αρχείου δεν επιτρέπεται η διαγραφή ή<br>αντικατάσταση αυτού. Ελέγξτε ότι έχετε επιλέξει το σωστό αρχείο<br>πριν την αποστολή του. |   |
|----------------------------------------------------------------------------------------------------|---|
| Τύπος                                                                                                    |   |
| ΑΙΤΗΣΗ ΑΣΦΑΛΙΣΗΣ                                                                                                    |   |
| Σχόλια                                                                                                    |   |
|                                                                                                    | ] |
|                                                                                                    |   |
| Διανοαφή υπάρχοντος αρχείου 🗌                                                                                                    |   |
|                                                                                                    |   |
|                                                                                                    |   |
| ΕΠΙΛΟΥΤ                                                                                                    |   |
|                                                                                                    |   |
|                                                                                                    |   |
|                                                                                                    |   |
|                                                                                                    |   |
|                                                                                                    |   |
|                                                                                                    |   |
|                                                                                                    |   |
|                                                                                                    |   |
|                                                                                                    | _ |

|                                                                                                   | 📥 Αίτηση : 7                                   | /190001396                                                                                             |                                 | ×                                |                                                  |                                              |                                 |
|---------------------------------------------------------------------------------------------------|------------------------------------------------|----------------------------------------------------------------------------------------------------|---------------------------------|----------------------------------|--------------------------------------------------|----------------------------------------------|---------------------------------|
| ηθ. Αίτησης<br>ηθ. Κυκλοφορίας<br>πων. Ασφαλιζόμενου                                              | Μετά την<br>αντικατάστ<br>πριν την αι<br>Τύπος | αποστολή ενός αρχείου δεν επιτρέπεται η<br>raση αυτού. Ελέγξτε ότι έχετε επιλέξει το α<br>ποστολή του. | ι διαγραφή<br>σωστό αρχεί       | ή =<br>ο<br>ια                   | ι οι τύποι<br>Χρήστης<br>σεις Ο Συμβά            | 'Ολοι οι χρ                                  | ͻήσ                             |
| Αναζήτηση 🛛 🌾 Κα                                                                                  | ΑΙΤΗΣΗ ΑΣ<br>Σχόλια                            | ΦΑΛΙΣΗΣ                                                                                                |                                 | •                                | <b>/αρξης</b><br>:00:00 μμ                       | <b>κλά</b><br>ΖΗΜΙΩΝ Γ                       | ίδοι<br>ΠΕΡΙ                    |
| <b>Τύπος</b><br>ΑΙΤΉΣΗ ΑΣΦΑΛΙΣΗΣ                                                                  | Διαγραφή υ<br>Αρχείο<br>Επιλογή                | πάρχοντος αρχείου 🗌                                                                                    |                                 |                                  | нн 00:00<br>9:00 нн<br>0:00 нн<br>0:00 <b>нн</b> | AYTOKINH<br>AYTOKINH<br>AYTOKINH<br>AYTOKINH | ΗΤΩ<br>ΗΤΩ<br>ΗΤΩ<br><b>ΗΤΩ</b> |
| File Upload ← → ~ ↑ □ > Tł                                                                        | his PC → Deskt                                 | op > 7190001396                                                                                        | ٽ ×                             | Search 7                         | 190001396                                        |                                              | ×                               |
| Organize 🔻 New fold                                                                               | ler                                            |                                                                                                    |                                 |                                  | •== •                                            |                                              |                                 |
| <ul> <li>This PC</li> <li>Desktop</li> <li>Documents</li> <li>Downloads</li> <li>Music</li> </ul> | ^                                              | Name<br>🔁 Αδεια Κυκλοφορίας 7190001396.pdf<br>🔁 Αίτηση Ασφάλισης 7190001396.pdf                        | Date mo<br>15/2/201<br>15/2/201 | dified<br>7 1:15 μμ<br>7 1:15 μμ | Type<br>PDF File<br>PDF File                     |                                              | Siz                             |
| Pictures Videos                                                                                   |                                                |                                                                                                    |                                 |                                  |                                                  | _                                            |                                 |

# **Εγρωπη** ασφαλιστική

Εμφανίζετε το πλαίσιο επιλογής αρχείου για την μεταφόρτωση (upload) του αρχείου

Στην εικόνα αριστερά βλέπουμε ότι έχουμε κάνει επιλογή τύπου **ΑΙΤΗΣΗ ΑΣΦΑΛΙΣΗΣ** και στο επόμενο βήμα θα επιλέξουμε το αρχείο που έχουμε σαρώσει με την υπογεγραμμένη αίτηση από τον ασφαλιζόμενο.

Αφού κάνουμε την επιλογή του αρχείου.

Στην συνέχεια θα πατήσουμε το κουμπί open

| 🛓 Αίτηση : 7190001396                                                                                                    |
|----------------------------------------------------------------------------------------------------|
| Μετά την αποστολή ενός αρχείου δεν επιτρέπεται η διαγραφή ή<br>αντικατάσταση αυτού. Ελέγξτε ότι έχετε επιλέξει το σωστό αρχείο<br>πριν την αποστολή του. |
| Τύπος                                                                                                    |
| ΑΙΤΗΣΗ ΑΣΦΑΛΙΣΗΣ                                                                                                    |
| Σχόλια                                                                                                    |
|                                                                                                    |
| Διαγραφή υπάρχοντος αρχείου 🗌<br>Αρχείο                                                                                                    |
| Αἰτηση Ασφάλισης 7190001396.pdf 08/154.00KB<br>Αποστολή                                                                                                  |
|                                                                                                    |
| Επιστροφή Ανανέωση                                                                                                    |
|                                                                                                    |

![](_page_60_Picture_1.jpeg)

Σε αυτό το σημείο το πρόγραμμα μας εμφανίζει το αρχείο που έχουμε επιλέξει για τον τύπο ΑΙΤΗΣΗ ΑΣΦΑΛΙΣΗΣ

Πατάμε Αποστολή και ξεκινάει η διαδικασία μεταφόρτωσης (upload)

| 🛓 Αἰτηση : 7190001396                                                                                                    |
|----------------------------------------------------------------------------------------------------|
| Μετά την αποστολή ενός αρχείου δεν επιτρέπεται η διαγραφή ή<br>αντικατάσταση αυτού. Ελέγξτε ότι έχετε επιλέξει το σωστό αρχείο<br>πριν την αποστολή του. |
| Τύπος                                                                                                    |
| ΑΙΤΗΣΗ ΑΣΦΑΛΙΣΗΣ                                                                                                    |
| Σχόλια                                                                                                    |
| Διαγραφή υπάρχοντος αρχείου<br>Αρχείο<br>Αλίτηση Ασφάλισης 7190001396.pdf 154.00KB/154.00KB                                                              |
| Η αποστολή του αρχείου ήταν επιτυχής.                                                                                                    |
| Επιστροφή                                                                                                    |

![](_page_61_Picture_1.jpeg)

Με την ολοκλήρωση της μεταφόρτωσης και αφού ενημερωθούμε ότι η αποστολή του αρχείου είναι επιτυχής, πατάμε το κουμπί επιστροφή για να γυρίσουμε στο μενού.

Για την αποστολή και άλλων εγγράφων ακολουθούμε τα ίδια βήματα.

![](_page_62_Picture_0.jpeg)

Με την ολοκλήρωση της μεταφόρτωσης των αρχείων βλέπουμε τον πίνακα με τα απεσταλμένα αρχεία, μπορούμε να πατήσουμε επιστροφή.

🔲 Διαχείριση αρχείων - Αίτηση : 7190001396 -

| Τύπος             | 'Ονομα                                            | Ημ. Αποστολής    |
|-------------------|---------------------------------------------------|------------------|
| ΑΙΤΗΣΗ ΑΣΦΑΛΙΣΗΣ  | <u>Αίτηση Ασφάλισης</u><br>7190001396.pdf         | 15/02/2017 18:09 |
| ΑΔΕΙΑ ΚΥΚΛΟΦΟΡΙΑΣ | <u>Αδεια Κυκλοφορίας</u><br><u>7190001396.pdf</u> | 15/02/2017 18:11 |

X

🕏 Ανανέωση 🔹 Αποστολή 🧔 Επιστροφή

![](_page_63_Picture_0.jpeg)

| 💼 Εργαλεία 🛛 🔏 Ι    | Νέες Αίτησ | εις 🚊 Δ     | ιαχείριση 🛛 😡 Βοήθ | θεια 🔊 Έξοδος 🔝      | ΕΥΡΩΠΗ ΑΕΓΑ         |                 |                  |
|---------------------|------------|-------------|--------------------|----------------------|---------------------|-----------------|------------------|
|                     |            |             |                    |                      |                     |                 |                  |
|                     |            |             |                    |                      |                     |                 |                  |
| Αναζήτηση           |            |             |                    |                      |                     |                 |                  |
| Αριθ. Αἰτησης       |            |             | Ημ. Έναρξης        | 16/1/2017 🔽 Κλάδ     | ος Ασφάλισης        | Όλοι οι τύποι   |                  |
| Αριθ. Κυκλοφορίας   |            |             | Συνεργάτης από     | Συνε                 | ργάτης έως          | Χρήστης         | Όλοι οι χρήστες  |
| Επων. Ασφαλιζόμενου |            |             |                    | Προβ                 | ολή                 | Αιτήσεις 🖲 Συμβ | όλαια Ο          |
| 🖫 Αναζήτηση         | Καθαρισ    | μός         | ο Προβολή          |                      |                     |                 |                  |
|                     |            | <b></b>     | Αριθ. Αίτησης 🕇    | Ημ. Έκδοσης          | н                   | Ιμ. Έναρξης     | Κλάδος           |
|                     | 2          | <b>X</b> 12 | 1712100198         | 27/1/2017 3:24:00 µµ | 28/1/20             | 17 12:00:00 µµ  | ΖΗΜΙΩΝ ΠΕΡΙΟΥΣΙΑ |
| Έκδοση συμβ.        | 2 🚖        | 22          | 7190001388         | 7/2/2017 3:23:00 µµ  | 7/2/2017            | 7 5:23:00 µµ    | ΑΥΤΟΚΙΝΗΤΩΝ      |
| Έκδοση συμβ.        | 2 🚖        | 22          | 7190001389         | 7/2/2017 3:39:00 µµ  | 7/2/2017            | 7 5:39:00 µµ    | ΑΥΤΟΚΙΝΗΤΩΝ Υ    |
| Έκδοση συμβ.        | 2 🚖        | 22          | 7190001391         | 7/2/2017 3:50:00 µµ  | 7/2/2017            | 7 5:50:00 µµ    | ΑΥΤΟΚΙΝΗΤΩΝ Υ    |
| Έκδοση συμβ.        | 2 🚖        | <b>X</b> 44 | 7190001396         | 10/2/2017 6:42:00 µµ | 1/3/2017            | 7 12:00:00 µµ   | ΑΥΤΟΚΙΝΗΤΩΝ 2    |
| Έκδοση συμβ.        | a 🕹        | 28          | 7190001397         | 13/2/2017 10:36:00 r | ιμ <u>13/2/20</u> : | 17 12:36:00 µµ  | ΑΥΤΟΚΙΝΗΤΩΝ Υ    |
| Έκδοση συμβ.        | a 🕹        | 28          | 7190001398         | 13/2/2017 10:45:00 r | 13/2/20             | 17 12:45:00 μμ  | ΑΥΤΟΚΙΝΗΤΩΝ      |
|                     |            |             |                    |                      |                     |                 |                  |

Και να γυρίσουμε στο
βασικό μενού όπου
μπορούμε να συνεχίσουμε
για την έκδοση του
συμβολαίου.

![](_page_64_Picture_0.jpeg)

# Σας Ευχαριστούμε